**BTS 700 Bluetooth Scanner User's Guide** 

# Configuration Guide

Version 1.0

November / 12/ 2014

#### Table of Contents

| 1. | Device Desci   | ription                                         | 4       |
|----|----------------|-------------------------------------------------|---------|
| 2. | Operation M    | odes                                            | 6       |
| 3. | Function Key   | y Description                                   |         |
| 4. | User Alert In  | dications                                       | 9       |
| 5. | Bluetooth Co   | onnection                                       |         |
|    | 5.1. Speci     | fication                                        |         |
|    | 5.2. Data '    | Transfer via Bluetooth Under Batch Mode         |         |
|    | 5.3. SPP C     | Communication Profile                           |         |
|    | 5.3.1.         | SPP Profile Data Format                         |         |
|    | 5.3.2.         | Host Commands                                   |         |
|    | 5.4. HID (     | Communication Profile                           |         |
| 6. | USB Connec     | tion                                            |         |
|    | 6.1. Speci     | fication                                        |         |
|    | 6.2. USB       | Mass Storage Communication                      |         |
|    | 6.2.1.         | USB Data Transfer Mode                          |         |
|    | 6.2.2.         | Format of Data File Storage                     |         |
|    | 6.3. USB-      | HID Communication Profile                       |         |
| 7. | Make the Bes   | st Out Of CYCLOPS-II錯誤!                         | 尚未定義書籤。 |
| 8. | Configuring    | CYCLOPS-II錯誤!                                   | 尚未定義書籤。 |
|    | 8.1. Batch     | Mode Setting                                    |         |
|    | 8.1.1.         | Data Transfer via USB Communication             |         |
|    | 8.1.2.         | Data Transfer via SPP Master Mode Communication |         |
|    | 8.1.3.         | Data Transfer via SPP Slave Mode Communication  |         |
|    | 8.2. Real-     | Time Mode Setting under HID Communication       |         |
|    | 8.3. Real-     | Time Mode Setting under SPP Communication       |         |
|    | 8.3.1.         | Real-Time Mode Settings under SPP Master Mode   |         |
|    | 8.3.2.         | Real-Time Mode Settings under SPP Slave Mode    |         |
|    | 8.4. Hybri     | id Mode Setting under SPP Communication         |         |
|    | 8.4.1.         | Hybrid Mode Setting under SPP Master Mode       |         |
|    | 8.4.2.         | Hybrid Mode Setting under SPP Slave Mode        |         |
| 9. | System Settin  | ngs                                             |         |
|    | 9.1. Facto     | ry Default Setting                              |         |
|    | 9.2. System    | m Configuration Barcodes                        |         |
|    | 021            | System Mode Setting                             |         |
|    | <i>J.2</i> .1. | System 110de Setting                            |         |

|     | 9.2.3.  | SPP Communication Setting        | 40 |
|-----|---------|----------------------------------|----|
|     | 9.2.4.  | Batch Mode Setting               | 44 |
|     | 9.2.5.  | Barcode Data and Scanner Setting | 47 |
|     | 9.2.6.  | Alpha-Numerical Setting Barcodes | 69 |
| 10. | Appendi | x 1                              | 74 |
| 11. | Appendi | x 2                              | 75 |

## **1.Device Description**

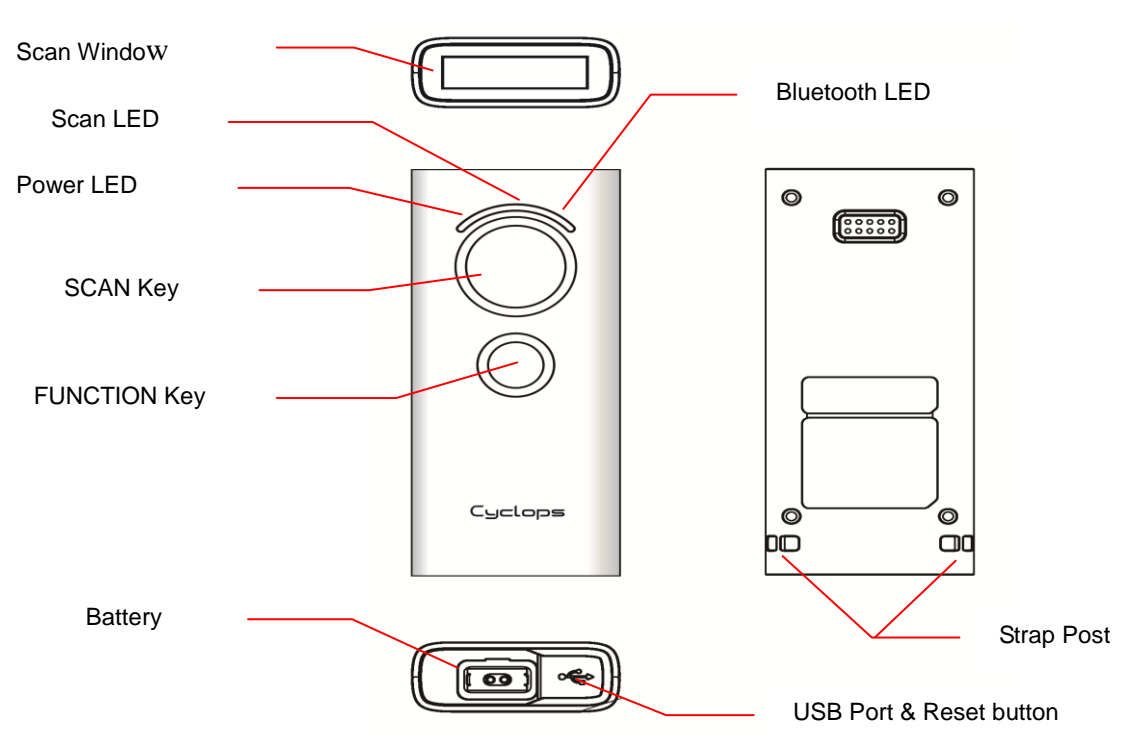

#### Table - 1

| Item          | Description                                              |
|---------------|----------------------------------------------------------|
| Scan Window   | Scanner scans barcode via this window (DO NOT SCRATCH or |
|               | BLOCK )                                                  |
| Power LED     | Battery Status                                           |
|               | Green light ON: Charging Completed                       |
|               | Green light blinking: Battery Low                        |
|               | Red light ON: Battery Charging in Process                |
|               | Red light blinking: Charging Failed                      |
| Scan LED      | Barcode Scanning Result:                                 |
|               | Green ON: Barcode decoding success                       |
|               | Red ON: Barcode reading fail (decode time-out error )    |
|               | Orange blinking: System firmware update in process       |
|               | Orange ON: System firmware update completed              |
| Bluetooth LED | Bluetooth Communication Status                           |
|               | Blue fast-blinking: Radio Fail, Pairing Started,         |
|               | Paring Fail, Lost Connection,                            |
|               | Not Connected,                                           |
|               | Communication Error                                      |
|               | Blue slow-blinking: Successful Connection                |

|              | USB Connection Status( Bluetooth Mode )                          |  |  |
|--------------|------------------------------------------------------------------|--|--|
|              | Blue ON: USB Connected                                           |  |  |
|              | Blue slow-blinking: Data Transmitting                            |  |  |
| SCAN Key     | Press and hold more then 3-second: Power ON                      |  |  |
|              | Press: Barcode scanning                                          |  |  |
| FUNCTION Key | In different Operation Modes, it will have different function.   |  |  |
|              | Please refer to <b>&lt;3. Key Function Descriptions</b> >.       |  |  |
| Battery      | Connected with these contacts, AC adapter can charge the battery |  |  |
| USB Port     | Connected with USB cable for data transfer.                      |  |  |
| Reset Button | Press this button, CYCLOPS-II will be reset and power OFF        |  |  |
| Strap Post   | For hand strap installation use                                  |  |  |

# **2.Operation Modes**

This device has three operation modes and the default is Real-Time Mode.

Operation modes can be changed by scanning configuration barcodes. Operation mode can not be changed if there are scanned data records found in data file(data.txt)not been uploaded or sent out yet.

Descriptions of Operation Modes are listed in the following table.

Table - 2

| Operation   | Description                                                                     |  |  |
|-------------|---------------------------------------------------------------------------------|--|--|
| Mode        |                                                                                 |  |  |
| Real-Time   | $\diamond$ Scanned data will be transmitted via Bluetooth connection. Scanned   |  |  |
| Mode        | data will not be transmitted or saved in data file if the Bluetooth is          |  |  |
|             | disconnected.                                                                   |  |  |
|             | ♦ HID communication profile supported.                                          |  |  |
|             | ♦ Connection error handshake protocol of SPP profile supported in this          |  |  |
|             | Mode.                                                                           |  |  |
|             | $\diamond$ Special application utility to handle communication handshake        |  |  |
|             | protocol and data receiving/transmission is needed in SPP                       |  |  |
|             | communication profile.                                                          |  |  |
| Batch Mode  | Scanned data will be saved in the data file of CYCLOPS-II.                      |  |  |
|             | There are two ways to retrieve the scanned data stored in data file:            |  |  |
|             | $\diamond$ Bluetooth data transmission: You can send the data via Bluetooth SPP |  |  |
|             | connection.                                                                     |  |  |
|             | $\diamond$ USB data transfer: You can transfer the data file via USB cable      |  |  |
|             | connection.                                                                     |  |  |
|             | There are two ways to delete the data file in the memory                        |  |  |
|             | ♦ Scan "Factory Default" barcode command; or                                    |  |  |
|             | $\diamond$ Delete the data file from host device via USB connection.            |  |  |
| Hybrid Mode | $\diamond$ Scanned data will be transferred via Bluetooth connection, and, if   |  |  |
|             | Bluetooth is disconnected, the scanned data will be saved in the data           |  |  |
|             | file. After Bluetooth connection been reconnected, records of data file         |  |  |
|             | will be transferred to host device via SPP communication profile.               |  |  |
|             | After data transfer been completed, records in the data file will be            |  |  |
|             | deleted.                                                                        |  |  |
|             | $\diamond$ Special application utility is needed to handle the handshaking      |  |  |
|             | protocol of SPP communication.                                                  |  |  |
| USB-HID     | In this mode, the scanned data will be transferred via USB cable to host        |  |  |

| Mode | device. It will function like an USB scanner. You can change it to Bluetooth |
|------|------------------------------------------------------------------------------|
|      | Mode by configuration setting. Then, the scanned data will be transferred    |
|      | via Bluetooth.                                                               |

\*User can select the Operation Mode according to the application requirements.

# **3. Function Key Description**

The following table gives descriptions on CYCLOPS-II responses and status incurred via various Function Key actions.

Table – 3

|              |        | Action or Status       |                |                   |            |             |            |
|--------------|--------|------------------------|----------------|-------------------|------------|-------------|------------|
|              | Power  | Batch                  | Real-Time Mode |                   |            | Hybrid Mode |            |
|              | OFF    | Mode                   | HID            | SPP               | Disconnect | SPP         | Disconnect |
| SCAN Key     | Power  |                        |                |                   |            |             |            |
| ( press more | $ON^1$ | _                      |                | —                 |            |             | _          |
| than         |        |                        |                |                   |            |             |            |
| 3-second)    |        |                        |                |                   |            |             |            |
| SCAN Key     |        | Bluetooth              |                |                   |            |             |            |
| +            | —      | Data                   |                |                   |            |             |            |
| FUNCTION     |        | Transfer               |                | —                 |            |             | —          |
| Key          |        | Mode and               |                |                   |            |             |            |
|              |        | wait for Host          |                |                   |            |             |            |
|              |        | Command <sup>2</sup>   |                |                   |            |             |            |
| SCAN Key     | —      |                        |                | S                 | can        |             |            |
| FUNCTION     |        | Delete one             | Send           | Send              | Reconnect  | Send        | Reconnect  |
| Key          | —      | recode in              | key            | key               |            | Key         |            |
|              |        | data file <sup>3</sup> | $code^4$       | code <sup>5</sup> |            | code        |            |

<sup>&</sup>lt;sup>1</sup> CYCLOPS-II will power OFF automatically. Press SCAN key and hold for more than 3-second, CYCLOPS-II will be turned ON and load system configuration parameters.

<sup>&</sup>lt;sup>2</sup> When CYCLOPS-II is changed into Bluetooth Data Transfer Mode, it will wait for host command from host device ( including smart phone, tablet device, or PC ) .

<sup>&</sup>lt;sup>3</sup> Scanned data will be saved in memory data file. Records in the data file can be deleted, too. The last record entered will be deleted first (LIFO algorithm). You can not delete multiple records at the same time.

<sup>&</sup>quot;Delete" function can be Enabled or Disabled according to the configuration settings.

<sup>&</sup>lt;sup>4</sup> The software keyboard of iPhone or iPad can be called by pressing the FUNCTION key of CYCLOPS-II under Bluetooth communication Mode. Different key codes can be Enabled or Disabled for transmission.

<sup>&</sup>lt;sup>5</sup> Different key codes can be Enabled or Disabled for transmission.

## **4.User Alert Indications**

The following table is description of the LED display and sound on the different issue.

| CYCLOPS-II Status                                                                                        | Scan LED                                               | Vibrator                                                                      | Power LED               | Bluetooth | Buzzer          |
|----------------------------------------------------------------------------------------------------|--------------------------------------------------------|-------------------------------------------------------------------------------|-------------------------|-----------|-----------------|
|                                                                                                    |                                                        |                                                                               |                         | LED       |                 |
| Successful Scanning                                                                                      | Green (50ms)                                           | Vibrate (100ms)                                                               |                         |           | Bi              |
| Failed Scanning<br>(default 5s decode<br>timeout, 0.5s~25.5s<br>timeout setting<br>ranged at 0.5s steps) | Red (300ms)                                            |                                                                               |                         |           | Bi, Bi, Bi      |
| Successful<br>Configuration<br>Scanning                                                                  | Green (100ms)                                          | Vibrate<br>200ms & 100ms<br>(time interval<br>between two<br>vibrations:30ms) |                         |           | Bi∼, Bi         |
| Failed Configuration<br>Scanning (5s decode<br>timeout)                                                  | Red (300ms)                                            |                                                                               |                         |           | Bu, Bu, Bu      |
| Entering SPP Slave<br>Mode                                                                               |                                                        |                                                                               |                         |           | Bu, Bu          |
| Entering SPP Master<br>Mode                                                                              |                                                        |                                                                               |                         |           | Bi, Bi          |
| Entering HID Mode                                                                                        |                                                        |                                                                               |                         |           | Bu, Bi          |
| Real-Time Mode<br>Power ON                                                                               | Green                                                  | Vibrate<br>(300ms)                                                            |                         |           |                 |
| Batch Mode Power<br>ON                                                                                   | Red                                                    | Vibrate<br>(300ms)                                                            |                         |           |                 |
| DO NOT RESET<br>Date & Time (when<br>Power ON, Batch<br>Mode Only)                                       | Orange Flash<br>ON: 300 ms<br>OFF: 500 ms<br>(3 times) | Vibrate<br>(300ms)                                                            |                         |           | Bu~,Bu~,Bu<br>~ |
| Records Found in<br>Data File (when<br>Power ON)                                                         | Green Flash<br>ON: 300 ms<br>OFF: 500ms<br>(3 times)   | Vibrate<br>(300ms)                                                            |                         |           |                 |
| Memory Full                                                                                              | Red Flash<br>ON: 300 ms<br>OFF: 500ms<br>(3 times)     |                                                                               |                         |           | Bu~, Bu~        |
| Delete Success<br>(remove one record<br>from the data file)                                              | Orange ON                                              |                                                                               |                         |           | Bi, Bi,         |
| Delete Failed (under<br>Batch Mode, record<br>to be deleted not<br>found in data file)                   | Red ON                                                 |                                                                               |                         |           | Bu, Bu, Bu      |
| Record Format<br>Changed (data file<br>stored in the<br>memory)                                          | Red ON<br>(300ms)                                      |                                                                               |                         |           | Bu, Bu, Bu      |
| Battery Charging in                                                                                      |                                                        |                                                                               | Red ON                  |           |                 |
| Battery Charging<br>Failed                                                                               |                                                        |                                                                               | Red Flash<br>ON: 100 ms |           |                 |

Cyclops-II BlueTooth Scanner Configuration Guide

|                                                                                      |                                           |                    | OFF: 100ms                            |                       |                                                           |
|--------------------------------------------------------------------------------------|-------------------------------------------|--------------------|---------------------------------------|-----------------------|-----------------------------------------------------------|
| Battery Charging<br>Completed                                                        |                                           |                    | Green ON                              |                       |                                                           |
| Battery Low                                                                          |                                           |                    | Red Flash<br>ON: 200 ms<br>OFF: 800ms |                       |                                                           |
| Bluetooth Pairing in<br>Process                                                      |                                           |                    |                                       | Blue Quickly<br>Flash |                                                           |
| Entering PIN Code<br>(when Bluetooth<br>pairing in process, 60<br>-second timeout)   |                                           |                    |                                       | Blue Quickly<br>Flash | Bi~, Bi~<br>(until pairing<br>OK or<br>timeout<br>failed) |
| Bluetooth Pairing<br>Failed                                                          |                                           |                    |                                       | Blue Quickly<br>Flash | Bu∼,Bu∼,Bu<br>∼                                           |
| No Bluetooth<br>Connection                                                           |                                           |                    |                                       | Blue Quickly<br>Flash |                                                           |
| Bluetooth Connection<br>Success                                                      |                                           | Vibrate<br>(300ms) |                                       | Blue Slowly<br>Flash  | Bi, Bi                                                    |
| Bluetooth Connected                                                                  |                                           | Vibrate<br>(300ms) |                                       | Blue Slowly<br>Flash  |                                                           |
| Bluetooth<br>Disconnected or<br>Connection Failed                                    |                                           | Vibrate<br>(300ms) |                                       | Blue Quickly<br>Flash | Bu, Bu                                                    |
| Bluetooth<br>Reconnected and<br>Data Transfer Under<br>Batch Mode                    | Red ON (when<br>data been<br>transmitted) |                    |                                       | Blue Slowly<br>Flash  |                                                           |
| Bluetooth<br>Reconnected and<br>Data Transfer under<br>Hybrid Mode                   | Red ON (when<br>data been<br>transmitted) |                    |                                       | Blue Slowly<br>Flash  |                                                           |
| USB Connected                                                                        |                                           |                    |                                       | Blue ON               |                                                           |
| USB Data been                                                                        |                                           |                    |                                       | Blue Quickly<br>Flash |                                                           |
|                                                                                      |                                           |                    |                                       |                       |                                                           |
| Press FUNCTION<br>Key & Wait for 6<br>-second While<br>Bluetooth Been<br>Reconnected |                                           |                    |                                       | Blue ON               |                                                           |
| Firmware Been                                                                        | Orange Flash                              |                    |                                       |                       |                                                           |
| Updated                                                                              |                                           |                    |                                       |                       |                                                           |
| Firmware Update<br>Completed                                                         | Orange ON                                 |                    |                                       |                       |                                                           |
| Restore Factory                                                                      | Green Quickly<br>Flash                    |                    |                                       |                       |                                                           |

• Tone:

Bi: Short, High Pitch Bu: Short, Low Pitch Bi~: Long, High Pitch Bu~: Long, Low Pitch

• Vibration:

If vibrator is enabled, then, vibration will be activated accordingly.

# **5.Bluetooth Connection**

### 5.1. Specification

CYCLOPS-II is a wireless device designed following Bluetooth ver2.1+EDI Class II specification, including SPP ( Serial Port ) and HID ( Human Interface Device ) profiles. Same profile has to be installed on the pairing device (ex. iPhone, iPad, or PC and tablet ) in order to establish Bluetooth communications.

| Item             | Description                                                       |  |  |
|------------------|-------------------------------------------------------------------|--|--|
| Intensity of     | Class II                                                          |  |  |
| Bluetooth Signal | Maximum transmission distance is 10-meter. The maximum distance   |  |  |
|                  | will vary depending on the physical environment of the actual     |  |  |
|                  | application site.                                                 |  |  |
| Pairing          | One CYCLOPS-II can be paired with one host device only.           |  |  |
|                  | CYCLOPS-II can't be paired with more than one host devices at the |  |  |
|                  | same time.                                                        |  |  |
| Communication    | SPP: It is a serial port communication for SPP Slave Mode or SPP  |  |  |
|                  | Master Mode.                                                      |  |  |
|                  | HID: It is Human Interface communication.                         |  |  |
| Authentication & | Authentication:                                                   |  |  |
| Encryption       | Default PIN Code of CYCLOPS-II is "0000". It can be changed       |  |  |
|                  | using configuration barcodes as shown in this Configuration       |  |  |
|                  | Guide.                                                            |  |  |
|                  | Encryption:                                                       |  |  |
|                  | Scanned data can be encrypted during Bluetooth transmission,      |  |  |
|                  | Default status of CYCLOPS-II is no encryption. It can be          |  |  |
|                  | enabled / disabled using configuration barcodes as shown in this  |  |  |
|                  | Configuration Guide.                                              |  |  |

\* To connect CYCLOPS-II with iPhone, iPad of Apple products, the version of iOS in these Apple products must be version 5.0 or beyond.

- \* To connect CYCLOPS-II with products of Android OS (like smart phone or tablet PC), version of the Android OS must be version 4.0 or beyond.
- \* To connect CYCLOPS-II with the BT dongle on PC or laptop, version of the BT dongle must be version 2.0 or beyond.

### 5.2. Data Transfer via Bluetooth Under Batch Mode

The scanned data stored under Batch Mode can be retrieved via Bluetooth. CYCLOPS-II must be configured into Bluetooth Data Transfer Mode to proceed. Please refer to **<5.3 SPP Communication Profile**> for related details.

| Item            | Description                                                           |
|-----------------|-----------------------------------------------------------------------|
| How to Transfer | There are two ways to retrieve the scanned data stored in the memory  |
| Scanned Data    | of CYCLOPS-II:                                                        |
|                 | 1. Pressing "SCAN Key + FUNCTION Key "; or                            |
|                 | 2. Scan the " <b>BT Data Transmission Mode Change</b> " configuration |
|                 | barcode (A033A).                                                      |

#### 5.3. SPP Communication

CYCLOPS-II will execute handshaking with host device (i.e. PC, iPhone, iPad, or Android smart phone) according to the configuration status under SPP communication. An application utility has to be installed at the host device side to handle the communication handshaking with CYCLOPS-II.

The follow table illustrates SPP communications under Master or Slave mode.

| Master Mode | CYCLOPS-II sends out the pairing request to host device.                                                          |  |  |
|-------------|----------------------------------------------------------------------------------------------------|--|--|
|             | Please refer to <b><the address="" b="" barcodes="" bluetooth<="" for="" of="" physical="" setting=""></the></b>  |  |  |
|             | module>.                                                                                                    |  |  |
|             | Bluetooth physical address of host device can only have 12-digital, max.                                          |  |  |
| Slave Mode  | Host device sends out the pairing request to CYCLOPS-II.                                                          |  |  |
|             | Please refer to <b><the b="" barcodes="" cyclops-ii<="" device="" for="" name="" of="" setting="">&gt;.</the></b> |  |  |
|             | BT manger application of host device will select CYCLOPS-II device name.                                          |  |  |

\* To connect CYCLOPS-II with BT dongle of PC or laptop, version of the dongle must be version 2.0 or beyond.

### 5.3.1. SPP Transfer Data Format

Bluetooth communication of SPP mode is simulating the communication of virtual serial port. An application utility must be installed and executed at thost device end to handle the handshaking process with CYCLOPS-II. Data format of SPP transfer of CYCLOPS-II with host device is shown below.

| Item      | Byte Number | Value     | Description                     |
|-----------|-------------|-----------|---------------------------------|
| Prefix    | 1           | STX(0x02) | Start-bit of SPP Communication. |
| Length    | 2           |           | Data Length of the Scanned Data |
| Data      |             |           | The Scanned Data                |
| Check-Sum | 2           |           | Check-Sum of Scanned Data       |
| Suffix    | 1           | ETX(0x03) | Stop-bit of SPP Communication.  |

#### [Prefix][Length][Data][Check-Sum][Suffix]

#### 5.3.2. Host Commands

Under SPP Communication Mode, host device (including Android smart phone, PC) can send Host Command to control the behavior of CYCLOPS-II. CYCLOPS-II will return the result to host device after executing the host command.

Data format of Host Command is described in the following.

| Field   | Format                                       | Description                                     |
|---------|----------------------------------------------|-------------------------------------------------|
| Start   | !                                            | Host Command starting character                 |
| Command | 1 ~ 8 Command number, from 1 to 8. Please re |                                                 |
|         |                                              | to <host command="" function="" list=""></host> |
| Option  | YYYYMMDDHHMM                                 | Date and Time information                       |
| End     | CRLF(0x0D0A)                                 | Host Command stopping character                 |

[Start][Command][Option][End]

Data format of the results of CYCLOPS-II after executing the host command will be returned to the host device are shown below.

[Start][Command][,][Response][End]

| Field    | Format       | Description                                    |
|----------|--------------|------------------------------------------------|
| Start    | RE           | Starting character of response after executing |
|          |              | Host Command                                   |
| Command  | 1~8          | Response after executing Host Command          |
|          |              | number 1~8                                     |
| ,        |              | Separator                                      |
| Response | OK           | Result after executing Host Command            |
|          | NG           |                                                |
|          | YYYYMMDDHHMM | Date & Time of CYCLOPS-II (Host                |

|     |               | Command 3)                                     |
|-----|---------------|------------------------------------------------|
|     | F             | Battery status of CYCLOPS-II (Host             |
|     | M Command 4 ) |                                                |
|     | L             |                                                |
|     | ****          | Record count of data file (Host Command 8)     |
| End | CRLF(0x0D0A)  | Stopping character of response after executing |
|     |               | Host Command                                   |

Details of Host Commands and return value are listed in the **Host Command Function List** below.

Host Commands 5 ~ 8 are used while CYCLOPS-II is in "waiting "state of "**Bluetooth Data Transmit Mode**".

**Table : Host Command Function List** 

| No | Function      | Host Sends       | Host Will Receive                 | Notes                         |
|----|---------------|------------------|-----------------------------------|-------------------------------|
| 1  | Scan          | !1 <crlf></crlf> | RE1,OK <crlf> and</crlf>          | CYCLOPS-II will scan          |
|    |               |                  | <u><data></data></u> , or         | when Host Command been        |
|    |               |                  | RE1,NG <crlf></crlf>              | executed. Scan result ( OK    |
|    |               |                  |                                   | or NG ) will then be returned |
|    |               |                  |                                   | and the scanned data ( if     |
|    |               |                  |                                   | OK ) will be sent back        |
|    |               |                  |                                   | following SPP Data Transfer   |
|    |               |                  |                                   | format.                       |
| 2  | Set Date and  | !2YYYYMMDDHHMM   | <u>RE2,OK<crlf></crlf></u> , or   | CYCLOPS-II will set Date      |
|    | Time on       | <crlf></crlf>    | <u>RE2,NG<crlf></crlf></u> ( this | & Time accordingly after      |
|    | CYCLOPS-II    |                  | is data NG , ex:                  | executing this Host           |
|    |               |                  | "20130430190000"),                | Command.                      |
|    |               |                  | or                                |                               |
|    |               |                  | <u>RE,NG<crlf></crlf></u> ( This  |                               |
|    |               |                  | is data format NG , ex            |                               |
|    |               |                  | "201304312300")                   |                               |
| 3  | Read Date and | !3 <crlf></crlf> | <u>RE3</u> ,                      | CYCLOPS-II will return        |
|    | Time from     |                  | <u>YYYYMMDDHHMM</u>               | Date &Ttime accordingly to    |
|    | CYCLOPS-II    |                  | <u><crlf></crlf></u>              | Host Device.                  |
| 4  | Power status  | !4 <crlf></crlf> | <u>RE4,F<crlf></crlf></u> , or    | CYCLOPS-II will return        |
|    |               |                  | <u>RE4,M<crlf></crlf></u> , or    | battery status to Host        |
|    |               |                  | RE4,L< CRLF>                      | Device.                       |
|    |               |                  |                                   | F: Battery Full               |

|   |                   |                  |                                 | M: Battery Half-Full                     |
|---|-------------------|------------------|---------------------------------|------------------------------------------|
|   |                   |                  |                                 | L: Battery Low                           |
| 5 | Send the          | !5 <crlf></crlf> | Send data file to host          | CYCLOPS-II will send all                 |
|   | scanned data file |                  | [Prefix][Length] [Time_         | records of the <data.txt> in</data.txt>  |
|   | of CYCLOPS-II     |                  | Stamp] [Delimiter]              | the memory to Host Device.               |
|   | to Host Device    |                  | [Data][Check-Sum][Suffix]       |                                          |
| 6 | Delete the        | !6 <crlf></crlf> | <u>RE6,OK<crlf></crlf></u> , or | CYCLOLPS-II will delete                  |
|   | scanned data file |                  | RE6,NG <crlf></crlf>            | the <data.txt> file in the</data.txt>    |
|   | in CYCLOPS-II     |                  |                                 | memory.                                  |
|   | memory            |                  |                                 |                                          |
| 7 | " Wait " status   | !7 <crlf></crlf> | <u>RE7,OK<crlf></crlf></u> , or | CYCLOPS-II will wait for                 |
|   |                   |                  | RE7,NG <crlf></crlf>            | the next coming Host                     |
|   |                   |                  |                                 | Command. During this time,               |
|   |                   |                  |                                 | scan function of                         |
|   |                   |                  |                                 | CYCLOPS-II will be                       |
|   |                   |                  |                                 | disabled.                                |
| 8 | Send recode       | !8 <crlf></crlf> | RE8, XXXX <crlf></crlf>         | CYCLOPS-II will return the               |
|   | count of data     |                  |                                 | record count of <data.txt> in</data.txt> |
|   | file              |                  |                                 | the memory.                              |

## 5.4. HID Communication

CYCLOPS-II can be paired with iPhone, iPad of Apple product, Android tablet and PC via HID communication protocol. CYCLOPS-II will be regarded as keyboard interface input device of these host devices. HID Mode is factory default Mode of CYCLOPS-II so Apple products can be connected with CYCLOPS-II easily.

As for how to connect host device with CYCLOPS-II, please refer to the Bluetooth menu. Software keyboard of Apple products ( iPad, iPhone ) can be called or hided via Bluetooth from CYCLOPS-II by pressing the FUNCTION key.

- To connect CYCLOPS-II with iPhone or iPad of Apple, version of the iOS of iphone or iPad must be version 5.0 or beyond.
- To connect CYCLOPS-II with Android products (smart phone or tablet), version of Android OS must be 4.0 or beyond.
- \* To connect CYCLOPS-II with BT dongle of PC or laptop, version of the dongle must be 2.0 or beyond.

Remark:

To use CYCLOPS-II as a keyboard data entry device of iPhone or iPad, please set iPad or iPhone keyboard language to "**English Mode**" first. If they are not in "**English Mode**", screen display of scanned data entry might be scrambled or different characters ( other than the actual barcode data ) will be shown.

## 6.USB Connect

#### 6.1. Specifications

CYCLOPS-II has an USB port but this USB port does not support charging when been connected with host device via standard USB cable.

| Item            | Description                                                         |  |  |
|-----------------|---------------------------------------------------------------------|--|--|
| Communication   | USB 2.0 Full speed                                                  |  |  |
| Spec            | $\diamond$ USB Mass Storage supported                               |  |  |
|                 | $\diamond$ USB-HID communication profile supported                  |  |  |
| Cable/Connector | Micro USB, Type-B                                                   |  |  |
| USB Connection  | USB Mass Storage supported:                                         |  |  |
|                 | If set into Bluetooth (SPP, HID) communication mode, CYCLOPS-II     |  |  |
|                 | will be an USB Mass Storage when connected to host device via USB   |  |  |
|                 | cable.                                                              |  |  |
|                 | USB-HID communication supported:                                    |  |  |
|                 | If set into USB-HID communication mode, CYCLOPS-II will act like    |  |  |
|                 | an USB interface scanner. Barcode data scanned will be sent to host |  |  |
|                 | device via USB cable linked with CYCLOPS-II.                        |  |  |

# 6.2. USB Mass Storage Communication

#### 6.2.1. USB Data Transfer Mode

Under Batch Mode, the scanned data will be stored in the <data.txt> file of CYCLOPS-II memory. User can retrieve <data.txt> file using USB interface cable.

| Specification | Description                                                                  |  |  |  |
|---------------|------------------------------------------------------------------------------|--|--|--|
| Transfer      | Connecting with host device:                                                 |  |  |  |
|               | When CYCLOPS-II is connected with host device via USB cable,                 |  |  |  |
|               | the memory file of CYCLOPS-II will be treated as an USB disk.                |  |  |  |
|               | *Please use the USB cable offered by the manufacturer.                       |  |  |  |
| USB Memory    | Under Batch Mode, maximum records of <data.txt> are 8,000</data.txt>         |  |  |  |
| Function      | records. It will include two files in the memory of CYCLOPS-II:              |  |  |  |
|               | <data.txt>: Under Batch Mode, the scanned data will be saved into</data.txt> |  |  |  |
|               | this file. Using USB cable to connect host device and                        |  |  |  |
|               | CYCLOPS-II, this file can be read or deleted from host                       |  |  |  |
|               | device.                                                                      |  |  |  |

|       | <system.cfg> : This is the configuration file of CYCLOPS-II. After</system.cfg> |  |  |
|-------|---------------------------------------------------------------------------------|--|--|
|       | this file been updated, once CYCLOPS-II is powered                              |  |  |
|       | ON, the system of CYCLOPS-II will behave according                              |  |  |
|       | to the configuration stored in this file.                                       |  |  |
| Notes | Under USB Data Transfer Mode, the follow functions will be                      |  |  |
|       | disabled:                                                                       |  |  |
|       | <ul><li>Bluetooth Communication will be disabled ( it will be</li></ul>         |  |  |
|       | disconnected );                                                                 |  |  |
|       | Scan function or other operations will be disabled.                             |  |  |

## 6.2.2. Format of Data File Storage

The recode capacity is 2,048-Byte for <data.txt> file. The scanned data will be saved into this file. Please refer to <**9.2.4 Batch Mode Settings**> for more details.

Data format of batch mode storage is described as the following.

#### [Mark][Checksum][Delimiter][Time-stamp][Delimiter][Data][Terminator]

| Item       | Length | Default Value       | Description                      |  |
|------------|--------|---------------------|----------------------------------|--|
|            | (Byte) |                     |                                  |  |
| Mark       | 1      |                     | Special Mark                     |  |
|            |        |                     | + : Added                        |  |
|            |        |                     | — : deleted                      |  |
|            |        |                     | # : Send out ok                  |  |
| Checksum   | 4      |                     | Checksum                         |  |
|            |        |                     | (2-digit ASCII code)             |  |
| Delimiter  | 1      |                     | Separator                        |  |
| Time-stamp | 19     | YYYY/MM/DD,hh:mm:ss | Date & Time                      |  |
|            |        |                     | Separator between Date and Time  |  |
|            |        |                     | is the same as Delimiter field.  |  |
| Delimiter  | 1      |                     | Separator                        |  |
| Data       | 2020   |                     | Scanned Data                     |  |
|            |        |                     | If data length is shorter than   |  |
|            |        |                     | 2020-byte, CYCLOPS-II will fill  |  |
|            |        |                     | blanks behind the actual data in |  |
|            |        |                     | order to fill all 2020-byte.     |  |
| Record     | 2      | CRLF(0x0D0A)        | Terminator of the record.        |  |
| Terminator |        |                     |                                  |  |

## 6.3. USB-HID Communication Profile

| Description    | Setting | Setting Barcode | Code ID |
|----------------|---------|-----------------|---------|
| Change to      | Enable  |                 | A114A0  |
| USB-HID Mode   |         |                 |         |
|                |         | A114A0          |         |
| Change to      | Enable  |                 | A114A1  |
| Bluetooth Mode |         |                 |         |
|                |         | A114A1          |         |

\* If set "*Change to USB-HID Mode*", after connecting the USB cable, CYCLOPS-II will be acting as an USB scanner.

\* If set "*Change to Bluetooth Mode*", after connecting the USB cable, CYCLOPS-II will be acting as an USB mass storage device.

\* Default status of CYCLOPS-II is "Bluetooth Mode".

# 7. Make the Best Out Of CYCLOPS-II

Please refer to the flow chart below to select the best mode needed to use CYCLOPS-II.

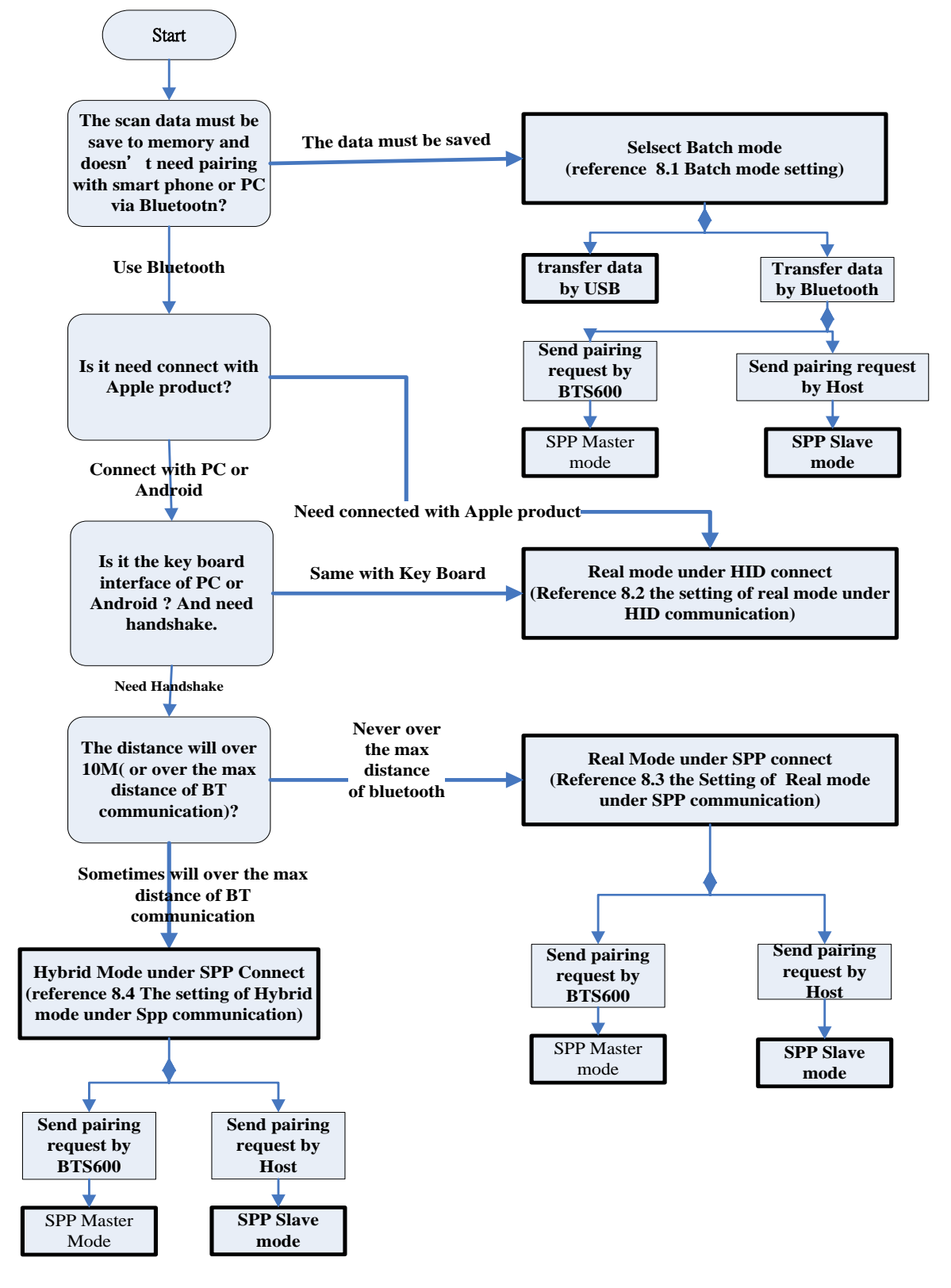

Cyclops-II BlueTooth Scanner Configuration Guide

# 8. Configuring CYCLOPS-II

Please select the best mode meeting your application needs according to the suggestion as shown in **<7. The Suitable use method>** first.

#### 8.1. Batch Mode Setting

To save the scanned barcode data into the memory of CYCLOPS-II without been sent out via Bluetooth or USB communications, Batch Mode is designed for application demands like this.

These scanned barcode data records can be retrieved via USB interface cable or Bluetooth communication, depending on the configuration settings:

XVia USB cable: If user choice the data transfer mode by USB, please reference<6. USB Connection>; or

XVia Bluetooth communication: To retrieve scanned data file via Bluetooth, an application utility will need to be installed on the host device ( i.e. PC, Android smart phone, or tablet PC ). Please refer to <**5. Bluetooth Connection**>.

#### 8.1.1. Data Transfer via USB Communication

| Description    | Setting        | Setting Barcode | Code ID |
|----------------|----------------|-----------------|---------|
| Communication  | SPP Slave Mode |                 | A002A   |
| Mode Setting   |                |                 |         |
|                |                | A002A           |         |
| Operating Mode | Batch Mode     |                 | A014A2  |
| Setting        |                |                 |         |
|                |                | A014A2          |         |

X CYCLOPS-II must be set in SPP Slaver Mode when using USB cable for data transfer.

#### 8.1.2. Data Transfer via SPP Master Mode Communication

| Description                               | Setting | Setting Barcode | Code ID |
|-------------------------------------------|---------|-----------------|---------|
| Entering physical<br>address of BT Module | Input   | B001A           | B001A   |

| Communication      | Enter SPP Master    |        | A001B  |
|--------------------|---------------------|--------|--------|
| Started            | Mode                |        |        |
|                    |                     | A001B  |        |
| Operating Mode     | Batch Mode          |        | A014A2 |
| Setting            |                     |        |        |
|                    |                     | A014A2 |        |
| Wait Host Command  | Start data transfer |        | A033A  |
| under Bluetooth    | via Bluetooth       |        |        |
| Communication Mode | Communication       | A033A  |        |

%please refer to <The Setting Barcodes about Bluetooth Device Name of CYCLOPS-II> of <9.2.1 System Mode Setting>.

#### 8.1.3. Data Transfer via SPP Slave Mode Communication

| Description   | Setting             | Setting Barcode | Code ID |
|---------------|---------------------|-----------------|---------|
| Communication | SPP Slave Mode      |                 | A002A   |
| Setting       |                     |                 |         |
|               |                     | A002A           |         |
| Operating     | Batch Mode          |                 | A014A2  |
| Mode Setting  |                     |                 |         |
|               |                     | A014A2          |         |
| Wait Host     | Start data transfer |                 | A033A   |
| Command under | by Bluetooth        |                 |         |
| Bluetooth     | Communication       | A033A           |         |
| Communication |                     |                 |         |

## 8.2. Real-Time Mode Setting under HID

## Communication

When paired with iPhone, iPad of Apple products, or with other host devices like Android smart phone, tablet, or PC, CYCLOPS-II will act like a keyboard interface of host devices. Please use Real-Time Mode under HID Communication Profile.

The Real-Time Mode and HID Communication Profile are factory default of CYCLOPS-II so it can easily be paired with those host devices.

- \* To connect CYCLOPS-II with iPhone or iPad of Apple products, the iOS must be version 5.0 or beyond.
- \* To connect CYCLOPS-II with Android OS based smart phones, the Android OS must be version 4.0 or beyond.
- \* To connect CYCLOPS-II with BT dongle of PC or laptop, BT version of the dongle must be version 2.0 or beyond.

| Description    | Setting   | Setting Barcode | Code ID |
|----------------|-----------|-----------------|---------|
| Operating Mode | Real-Time |                 | A014A1  |
| Setting        | Mode      |                 |         |
|                |           | A014A1          |         |
| Communication  | HID Mode  |                 | A003A   |
| Mode Setting   |           |                 |         |
|                |           | A003A           |         |

## 8.3. Real-Time Mode Setting under SPP

## **Communication Mode**

To have better fault-immunization communication quality, Real-Time SPP Communication Mode will be the best choice.

Real-Time SPP Communication Mode uses virtual serial port for data communication between CYCLOPS-II and host device. When configured in this mode, relevant communication protocols will be taken to prevent data lost.

An application utility should be installed on the host device side ( like Android smart phone, PC ) to handle the communication protocol. Please refer to **<5. Bluetooth Connection>**.

#### 8.3.1. Real-Time Mode Setting under SPP Master Mode

| Description         | Setting | Setting Barcode | Code ID |
|---------------------|---------|-----------------|---------|
| Entering the        | Input   |                 | B001A   |
| physical address of |         |                 |         |
| BT Module           |         | B001A           |         |

| Communication<br>Setting | Entering SPP<br>Master Mode |        | A001B  |
|--------------------------|-----------------------------|--------|--------|
|                          |                             | A001B  |        |
| Operating Mode           | Real-Time                   |        | A014A1 |
| Setting                  | Mode                        |        |        |
|                          |                             | A014A1 |        |

please refer to **<Setting Barcode of Bluetooth Device Name of CYCLOPS-II**> of **<9.2.1** System Mode Setting>.

### 8.3.2. Real-Time Mode Setting under SPP Slave Mode

| Description   | Setting   | Setting Barcode | Code ID |
|---------------|-----------|-----------------|---------|
| Communication | SPP Slave |                 | A002A   |
| Setting       | Mode      |                 |         |
|               |           | A002A           |         |
| Operating     | Real-Time |                 | A014A1  |
| Mode Setting  | Mode      |                 |         |
|               |           | A014A1          |         |

## 8.4. Hybrid Mode Setting under SPP

## Communication

Bluetooth might be disconnected due to either out of the communication range or other reasons. To avoid losing the scanned data, CYCLOPS-II will store the scanned data into the data file of memory if CYCLOPS-II is configured under Hybrid Mode. Therefore, from application point of view, Hybrid Mode is more reliable than Real-Time Mode. After Bluetooth been reconnected, CYCLOPS-II will send the stored scanned data to the host device according to the sequence of the data scanned in.

It is necessary to have an application utility installed at the host device (like Android smart phone, PC). Please refer to **<5. Bluetooth Connection**>.

#### 8.4.1. Hybrid Mode Setting under SPP Master Mode

| Description | Setting | Setting Barcode | Code ID |
|-------------|---------|-----------------|---------|
|             |         |                 |         |

| Entering the        | Input     |        | B001A  |
|---------------------|-----------|--------|--------|
| physical address of |           |        |        |
| BT Module           |           | B001A  |        |
| Communication       | Enter SPP |        | A001B  |
| Setting             | Master    |        |        |
|                     | Mode      | A001B  |        |
| Operating Mode      | Hybrid    |        | A014A3 |
| Setting             | Mode      |        |        |
|                     |           | A014A3 |        |

## 8.4.2. Hybrid Mode Setting under SPP Slave Mode

| Description   | Setting     | Setting Barcode | Code ID |
|---------------|-------------|-----------------|---------|
| Communication | SPP Slave   |                 | A002A   |
| Setting       | Mode        |                 |         |
|               |             | A002A           |         |
| Operating     | Hybrid Mode |                 | A014A3  |
| Mode Setting  |             |                 |         |
|               |             | A014A3          |         |

# 9.System Detail Setting

#### 9.1. Factory Default Setting

CYCLOPS-II Factory Default parameters are listed in the following table.

| Item                              | Default                               |
|-----------------------------------|---------------------------------------|
| CYCLOPS-II Operating Mode         | Real-Time Mode                        |
| Communication Mode                | HID Mode                              |
| Device Name                       | BTS700+last 4-digit of BT MAC Address |
| Authentication                    | Disable                               |
| Encryption                        | Disable                               |
| PIN Code                          | "0000"                                |
| Time-out for Auto Power-OFF       | 3-minute                              |
| Reconnect/Disconnect Warning Beep | Enable                                |
| Failed Scan Warning Beep          | Enable                                |
| Buzzer Volume                     | High                                  |

Default parameters of HID communication under Real-Time Mode are listed below.

| Item                                        | Default       |
|---------------------------------------------|---------------|
| Record Termination Character                | Return(Enter) |
| FUNCTION Key (Software Keyboard Activation) | Disable 🔆     |
| Delay Time Before Data Transmission         | None          |
| Inter-Character Delay Time                  | None          |

\*Press FUNCTION Key can activate/deactivate soft keyboard on iPad and iPhone. This function can be enabled or disabled by setting.

Default parameters of SPP communication under Real-Time Mode, Batch Mode, and Hybrid Mode are as the following.

| Item                                   | Default                             |
|----------------------------------------|-------------------------------------|
| Master Mode Reconnection Time Interval | 30-second                           |
| SPP Data Transfer Format               | STX[Data Length][Data][Checksum]ETX |
| ACK/NAK handling of SPP Communication  | ※Enable                             |

\*Under Real-Time Mode and Batch Mode, the "ACK/NAK handling of SPP communication setting" can be enabled or disabled. Under Hybrid Mode, this handshaking must be enabled.

Default parameters of Batch Mode are listed as in the following table. All these parameters will not influence Real-Time Mode initialization.

| Item                             | Default                                   |
|----------------------------------|-------------------------------------------|
| Time-Stamp format                | YYYY/MM/DD,hh:mm:ss                       |
| Record Termination Character     | CRLF                                      |
| Termination Character            | ,                                         |
| Data transfer sequence           | Only unsent data will be transmitted      |
| Memory Initialization After Data | Disabled ( existing data file will not be |
| Transmission                     | deleted )                                 |

CYCLOPS-II scanner default parameters are as listed in the following table.

| Item                             | Default                             |
|----------------------------------|-------------------------------------|
| Redundancy Level                 | Level-1                             |
| Security Level                   | Level-1                             |
| All Barcode Symbologies Disabled | All Symbologies Returned to Default |
| USB-HID /Bluetooth Scan Mode     | Bluetooth Scan Mode                 |
| Inter-Character Gap              | Normal Inter-Character Gap          |
| Character String                 | No Convert                          |
| Decode Illumination              | Off                                 |
| Illumination Brightness          | Level-5                             |
| Pick-list Mode                   | Disabled Always                     |
| Fuzzy 1D Processing              | Enabled                             |
| Decoding AIM Pattern             | Enabled                             |
| Codabar, MSI, Discrete 20f5,     | Level-4                             |
| Interleave 20f5                  |                                     |
| Inverse Barcode                  | Regular                             |
| Code ID Character                | None                                |
| UPC-A                            | Enabled                             |
| UPE-E                            | Enabled                             |
| UPE-E1                           | Disabled                            |
| EAN-8/JAN-8                      | Enabled                             |
| EAN-13 / JAN-13                  | Enabled                             |
| Bookland EAN                     | Disabled                            |
| Bookland ISBN Format             | ISBN-10d                            |
| UPC/EAN Supplemental (Add-On)    | None                                |

| UPC/EAN/JAN Supplemental     | Combined    |
|------------------------------|-------------|
| AIM Code ID Format           |             |
| UPC-A Check Digit            | Enabled     |
| UPC-E Check Digit            | Enabled     |
| UPC-E1 Check Digit           | Enabled     |
| UPC-A Preamble               | System      |
| UPC-E Preamble               | System      |
| UPC-E1 Preamble              | System      |
| UPC-E Converted to UPC-A     | Disabled    |
| UPC-E1 Converted to UPC-A    | Disabled    |
| EAN-8 Converted to EAN-13    | Disabled    |
| UCC Coupon Expanded Code     | Disabled    |
| Coupon Report                | Both Coupon |
| ISS EAN                      | Disabled    |
| Code 128                     | Enabled     |
| GS1-128                      | Enabled     |
| ISBT-128                     | Enabled     |
| ISBT- Connect                | Disabled    |
| ISBT Table Check             | Enabled     |
| Code 39                      | Enabled     |
| Trioptic Code 39             | Disabled    |
| Code39 Converted to Code32   | Disabled    |
| Code32 Prefix                | Disabled    |
| Code39 Check Digit Verify    | Disabled    |
| Code39 Check Digit Transfer  | Disabled    |
| Code39 Full ASCII Transfer   | Disabled    |
| Code 93                      | Disabled    |
| Code 11                      | Disabled    |
| Code 11 Check Digit Verify   | Disabled    |
| Code 11 Check Digit Transfer | Disabled    |
| I 2 of 5( Interleave 2 of 5) | Enabled     |
| I 2 of 5 Check Digit Verify  | Disabled    |
| I2 of 5 Check Digit Transfer | Disabled    |
| I2 of 5 Converted to EAN13   | Disabled    |
| Discrete 2 of 5              | Disabled    |
| Chinese 2 of 5               | Disabled    |
| Matrix 2 of 5                | Disabled    |

Cyclops-II BlueTooth Scanner Configuration Guide

| Matrix 2 of 5 Check Digit Verify   | Disabled                       |
|------------------------------------|--------------------------------|
| Matrix 2 of 5 Check Digit Transfer | Disabled                       |
| Codabar (NW7)                      | Enabled                        |
| CLSI Editing                       | Disabled                       |
| NOTIS Editing                      | Disabled                       |
| MSI                                | Disabled                       |
| MSI Check Digit                    | One                            |
| MSI Check Digit Transfer           | Disable                        |
| MSI Check Digit Algorithm          | MOD 10 /MOD 16                 |
| GS1 Databar                        | Enabled                        |
| GS1 DataBar Limited                | Enabled                        |
| GS1 DataBar Expanded               | Enabled                        |
| GS1 DataBar Converted to           | Disabled                       |
| UPC/EAN                            |                                |
| Micro QR                           | Enabled                        |
| Korean 2 of 5                      | Disabled                       |
| US Postnet                         | Disabled                       |
| US Planet                          | Disabled                       |
| Transmit US Postal Check Digit     | Transmit US postal Check Digit |
| UK Postal                          | Disabled                       |
| Transmit UK Postal Check Digit     | Transmit UK postal Check Digit |
| Japan Postal                       | Disabled                       |
| Australia Post                     | Disabled                       |
| Australia Post Format              | Auto discriminate              |
| Netherlands KIX Code               | Disabled                       |
| USPS 4CB/One Code/Inteligent       | Disabled                       |
| Mail                               |                                |
| UPS FICS Postal                    | Disabled                       |
| GS1 DataBar Limited Security       | Level-3                        |
| Level                              |                                |
| Composite CC-C                     | Disabled                       |
| Composite CC-A/B                   | Disabled                       |
| Composite TLC-39                   | Disabled                       |
| UPC Composite Mode                 | UPC Always Linked              |
| GS1-128 Emulation Mode for         | Disabled                       |
| UCC/EAN Composite Codes            |                                |
| PDF 417                            | Enabled                        |

| Micro PDF 417                     | Disabled |
|-----------------------------------|----------|
| Code128 Emulation                 | Disabled |
| Data Matrix                       | Enabled  |
| Data Matrix Inverse               | Regular  |
| Decode Mirror Images (Data Matrix | Auto     |
| only)                             |          |
| Maxicode                          | Disabled |
| QR Code                           | Enabled  |
| QR Inverse                        | Regular  |
| Aztec                             | Enabled  |
| Aztec Inverse                     | Regular  |

## 9.2. System Configuration Barcodes

CYCLOPS-II was dispatched from the factory with all parameters set as listed in **<9.1 Factory Default Setting>**. Based on actual application demands, CYCLOPS-II can be configured via the setting barcodes in the following sections.

## 9.2.1. System Mode Setting

Configuration barcodes for Operating Modes and Bluetooth Communication are explained below.

#### **Real-Time Mode:**

When CYCLOPS-II is in Batch Mode or Hybrid Mode, if there is still any scanned data located in the <data.txt> file in the memory, CYCLOPS-II will not be able to be switched into Real-Time Mode until either record(s) in the <data.txt> file been deleted or transmitted.

| Description | Setting       | Setting Barcode | Code ID |
|-------------|---------------|-----------------|---------|
| Real-Time   | SPP Master    |                 | A001B   |
| Mode        | Communication |                 |         |
|             | Mode          | A001B           |         |
|             |               | A014A1          | A014A1  |

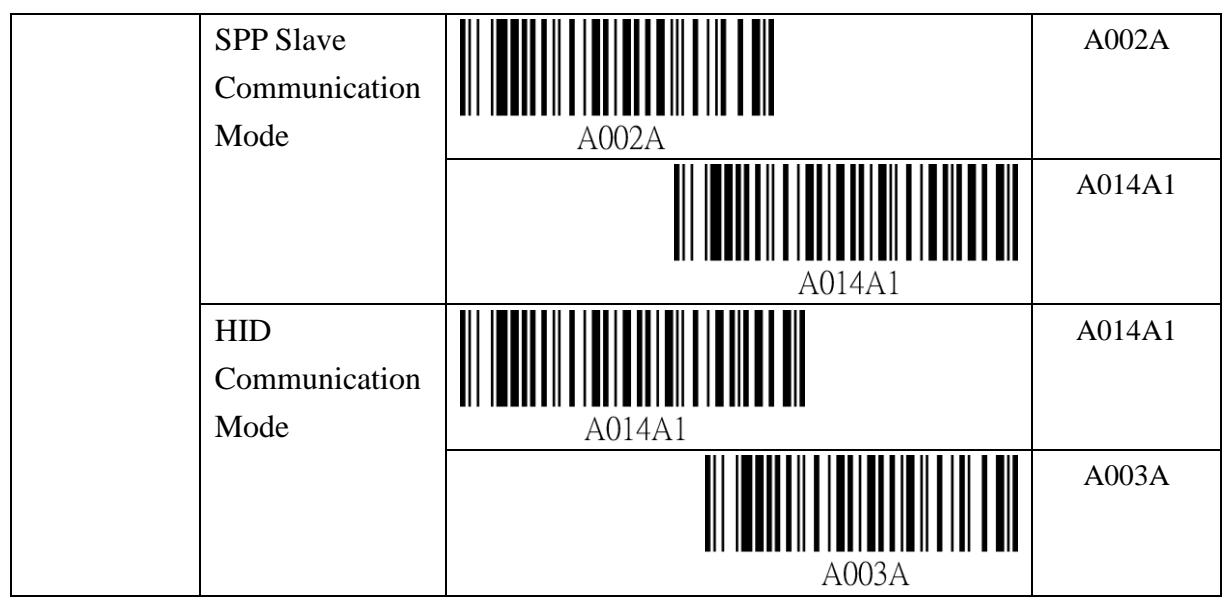

Please enter the physical address of BT module of the Host Device first, when use SPP Master Communication Mode.

Please refer to <The Setting Barcode for Physical Address of Bluetooth Module>.

#### **Batch Mode:**

When CYCLOPS-II is expected to be used in USB Data Transfer Mode, CYCLOPS-II needs to be configured in SPP Slave Communication Mode.

| Description | Setting        | Setting Barcode | Code ID |
|-------------|----------------|-----------------|---------|
| Batch Mode  | USB Data       |                 | A002A   |
|             | Transmission   |                 |         |
|             | Mode           | A002A           |         |
|             |                | A014A2          | A014A2  |
|             | Data           |                 | A001B   |
|             | Transmission   |                 |         |
|             | Mode under SPP | A001B           |         |
|             | Master         |                 | A014A2  |
|             | Communication  |                 |         |
|             | Mode           | A014A2          |         |
|             | Data           |                 | A002A   |
|             | Transmission   |                 |         |
|             | Mode under SPP | A002A           |         |

| Mode A014A2 | Slave<br>Comm<br>Mode | unication | A014A2 |
|-------------|-----------------------|-----------|--------|
|-------------|-----------------------|-----------|--------|

#### Hybrid Mode :

| Description | Setting       | Setting Barcode | Code ID |
|-------------|---------------|-----------------|---------|
| Hybrid      | SPP Master    |                 | A001B   |
| Mode        | Communication |                 |         |
|             | Mode          | A001B           |         |
|             |               |                 | A014A3  |
|             |               |                 |         |
|             |               | A014A3          |         |
|             | SPP Slave     |                 | A002A   |
|             | Communication |                 |         |
|             | Mode          | A002A           |         |
|             |               |                 | A014A3  |
|             |               |                 |         |
|             |               | A014A3          |         |

\* When using SPP Master Communication Mode, please enter the physical address of BT module of the Host Device first.

Please refer to <The Setting Barcode for Physical Address of Bluetooth Module>.

#### The Setting Barcode for Physical Address of Bluetooth Module

CYCLOPS-II default setting is in SPP Master Mode so it can be quickly connected with host device.

The physical address of Bluetooth module is 12-digit and only 0~9 and A~F can be used. Please use barcodes of <**9.2.6 Alpha-Numerical Setting Barcode**> to enter the physical address of Bluetooth module.

| Description   | Setting | Setting Barcode | Code ID |
|---------------|---------|-----------------|---------|
| Entering the  | Input   |                 | B001A   |
| Physical      |         |                 |         |
| Address of BT |         | B001A           |         |
| Module        |         |                 |         |

#### Setting Barcode for Device Name of CYCLOPS-II

CYCLOPS-II has a generic device name for Bluetooth Manager of the hose device to search and pair CYCLOPS-II via Bluetooth communication.

Default device name of CYCLOPS-II is "BTS700" + last 4-digit of physical address of BT module.

This device name can be changed using the configuration barcode below.

A total of 31-character device name can be entered and only 0~9, A~Z, and a~z are allowed to be used in the device name string.

Please use barcode of **<9.2.6 Alpha-Numerical Setting Barcode**> to enter the Device Name.

| Description | Setting | Setting Barcode | Code ID |
|-------------|---------|-----------------|---------|
| Device Name | Input   | B011A           | B011A   |

#### The Setting Barcode of Bluetooth Authentication

| Description    | Setting | Setting Barcode | Code ID |
|----------------|---------|-----------------|---------|
| Authentication | Enable  | A008A           | A008A   |
|                | Disable | A008B           | A008B   |

#### The Setting Barcode of Bluetooth Encryption

| Description | Setting | Setting Barcode | Code ID |
|-------------|---------|-----------------|---------|
| Bluetooth   | Enable  |                 | A009A   |
| Encryption  |         |                 |         |
|             |         | A009A           |         |
|             | Disable |                 | A009B   |
|             |         |                 |         |
|             |         | A009B           |         |

#### The Setting Barcode of PIN Code

The customer can enter 16-character for PIN Code, you can and only enter 0~9, A~Z, a~z.

Please use barcode of <9.2.6 Alpha-Numerical Setting Barcode> to enter the PIN code •

| Description | Setting | Setting Barcode | Code ID |
|-------------|---------|-----------------|---------|
| PIN Code    | Input   | B018A           | B018A   |

#### The Setting Barcode of PIN Code

The default PIN code of CYCLOPS-II is"0000".

| Setting                 | Setting Barcode | Code ID |
|-------------------------|-----------------|---------|
| Return Default PIN Code | A017A           | A017A   |

#### The Setting Barcode of AUTO Power-OFF Time-Out Parameter

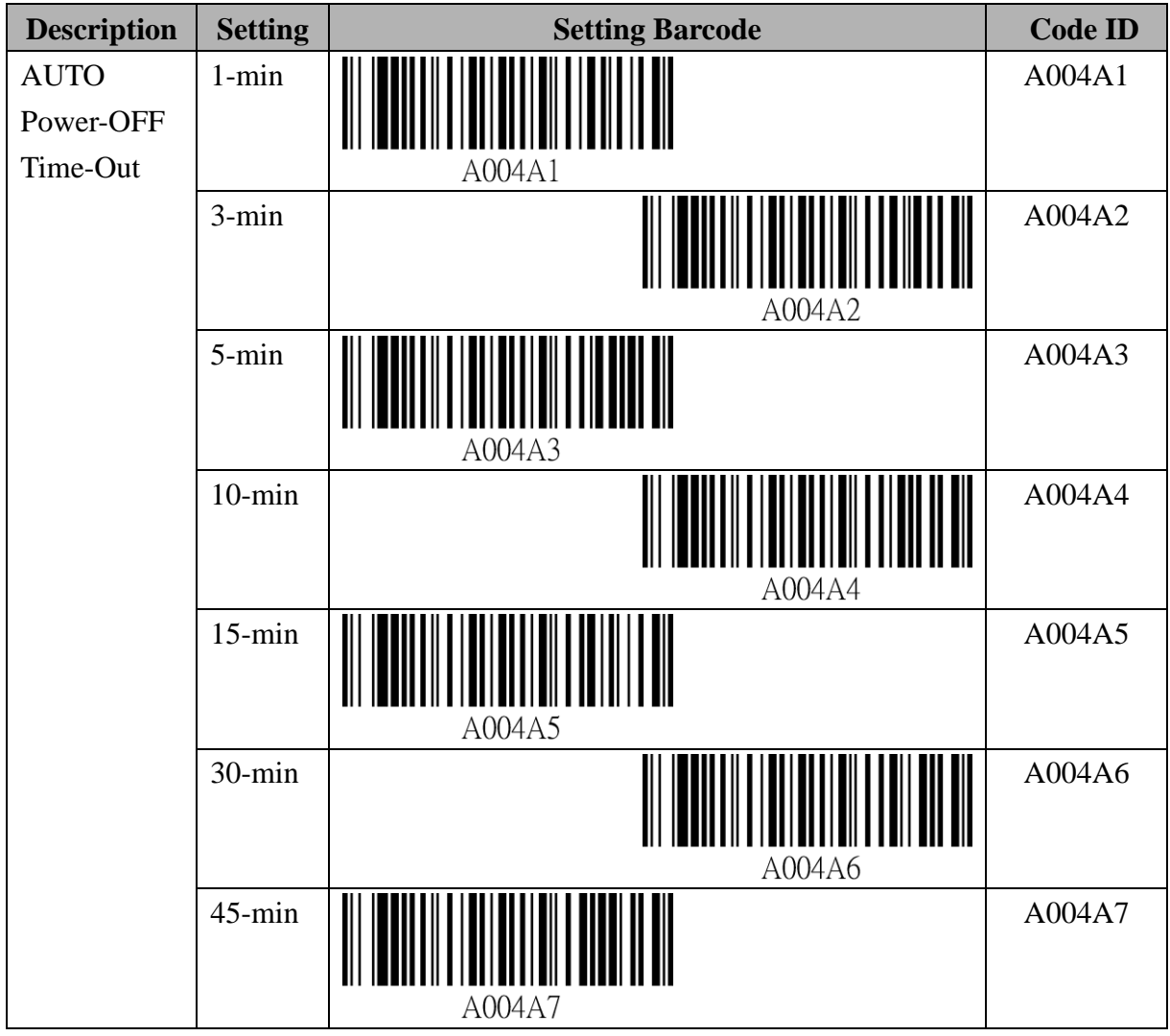

Cyclops-II BlueTooth Scanner Configuration Guide

| 60-min | A004A8 |
|--------|--------|
|--------|--------|

#### The Setting Barcode of Beep ON Reconnect/Disconnect

| Description | Setting | Setting Barcode | Code ID |
|-------------|---------|-----------------|---------|
| Beep ON     | Enable  |                 | A005A   |
| When        |         |                 |         |
| Reconnect / |         | A005A           |         |
| Disconnect  | Disable |                 | A005B   |
|             |         |                 |         |
|             |         | A005B           |         |

#### The Setting Barcode of Beep ON Failed Scan

| Description | Setting | Setting Barcode | Code ID |
|-------------|---------|-----------------|---------|
| The Beep    | Enable  |                 | A006A   |
| ON for      |         |                 |         |
| Failed Scan |         | A006A           |         |
|             | Disable |                 | A006B   |
|             |         |                 |         |
|             |         | A006B           |         |

#### The Setting Barcode of Buzzer Sound Level

| Description | Setting | Setting Barcode | Cord ID |
|-------------|---------|-----------------|---------|
| The Buzzer  | Off     |                 | A010A0  |
| Sound       |         |                 |         |
| Level       |         | A010A0          |         |
|             | Low     | A010A1          | A010A1  |
|             | Middle  | A010A2          | A010A2  |
| High |        | A010A3 |
|------|--------|--------|
|      | A010A3 |        |

#### The Setting Barcode of Restore Factory Default

| Setting                    | Setting Barcode | Code ID |
|----------------------------|-----------------|---------|
| Restore Factory<br>Default | A012A           | A012A   |

# 9.2.2. HID Communication Setting

HID Communication Mode is a more advanced application scenario for CYCLOPS-II when been configured in Real-Time Mode.

#### **HID Termination Character Setting**

| Description | Setting | Setting Barcode | Code ID |
|-------------|---------|-----------------|---------|
| HID         | 0x28    |                 | A021A   |
| Termination |         |                 |         |
| Character   |         | A021A           |         |

To set up "additional characters" added to the scanned data, the following barcode command can be used for this purpose.

The key code setting must be 2-digit word and the word can only be 0~9 and A ~ F.

For example, scan the barcode ID "B019B" first, then, "2", "0", "EOC". The key code entered will be "#".

Please use barcodes listed in **<9.2.6 Alpha-Numerical Setting Barcode>** to enter the additional characters.

### **HID Termination Character Setting**

| Description | Setting | Setting Barcode | Code ID |
|-------------|---------|-----------------|---------|
| Normal Key  | Input   | B021A           | B021A   |

| Additional        | Input |       | B021B |
|-------------------|-------|-------|-------|
| Characters +Shift |       |       |       |
| Кеу               |       | B021B |       |
| Additional        | Input |       | B021C |
| Characters +Alt   |       |       |       |
| Key               |       | B021C |       |
| Additional        | Input |       | B021D |
| Characters +Ctrl  |       |       |       |
| Key               |       | B021D |       |

To set up key code beyond "eject key", the following barcode command can be used for this purpose.

The key code setting must be 2-digit word and the word can only be 0~9 and A ~ F.

For example, scan the barcode ID "B019B" first, then, "2", "0", and "EOC". The key code entered will be "#".

Please use barcodes listed in **<9.2.6 Alpha-Numerical Setting barcode**> to enter key vodes needed.

## Setting Barcode for Transfer Key Code of Function Key under Communication Mode

| Description   | Setting | Setting Barcode | Code ID |
|---------------|---------|-----------------|---------|
| Transfer Key  | Disable |                 | A022A   |
| Code of       |         |                 |         |
| Function Key  |         | A022A           |         |
| Under         | Enable  |                 | A022B   |
| Communication |         |                 |         |
| Mode          |         | A022B           |         |

### Setting Barcode for Associated Key Code to be Sent While Pressing FUNCTION Key

| Description   | Setting | Setting Barcode | Code ID |
|---------------|---------|-----------------|---------|
| Normal        | Input   |                 | B022A   |
| Function Key  |         |                 |         |
| Code, Under   |         | B022A           |         |
| HID Real-Time |         |                 |         |
| Mode          |         |                 |         |

| Function Key    | Input |       | B022B |
|-----------------|-------|-------|-------|
| Code + Shift    |       |       |       |
| Key Code,       |       | B022B |       |
| Under HID       |       |       |       |
| Real-Time       |       |       |       |
| Mode            |       |       |       |
| Function Key    | Input |       | B022C |
| Code + Alt Key  |       |       |       |
| Code, under     |       | B022C |       |
| HID Real-Time   |       |       |       |
| Mode            |       |       |       |
| Function Key    | Input |       | B022D |
| Code + Ctrl Key |       |       |       |
| Code, under     |       | B022D |       |
| HID Real-Time   |       |       |       |
| Mode            |       |       |       |

## Setting Barcode for Delay Time Before Sending Scanned Data Record Under BT Communication Mode

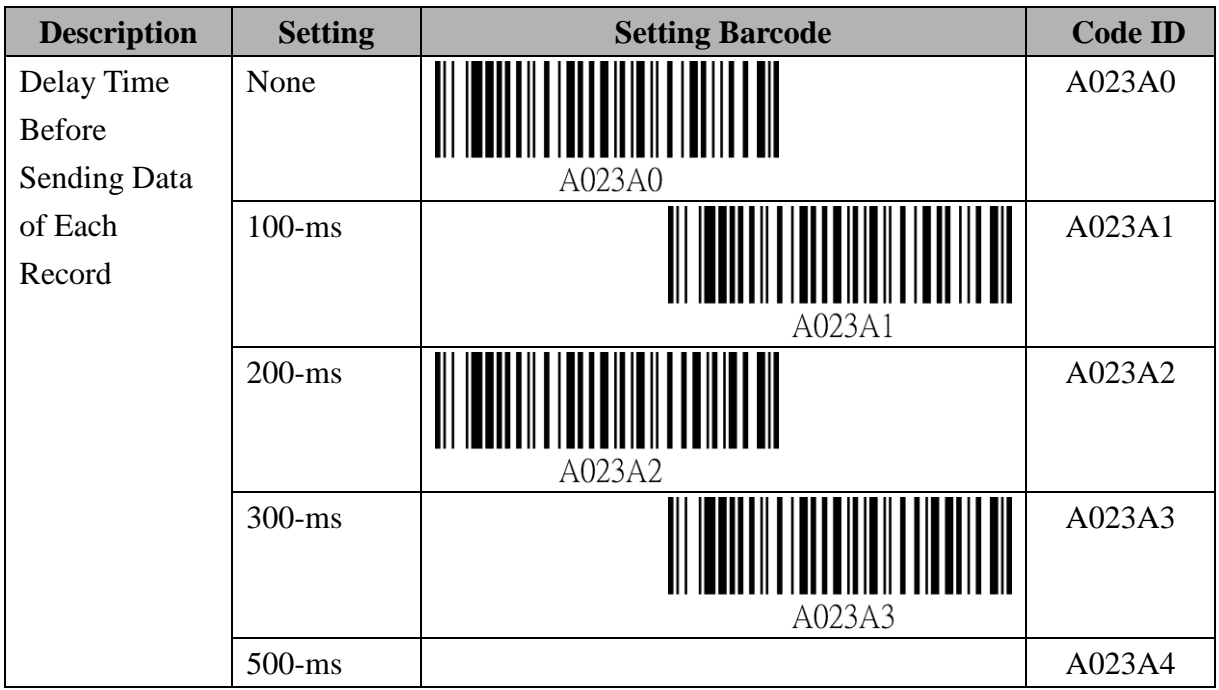

#### Setting Barcode for Inter-Character Delay Under BT Communication Mode

| Description | Setting | Setting Barcode | Code ID |
|-------------|---------|-----------------|---------|
|             |         |                 |         |

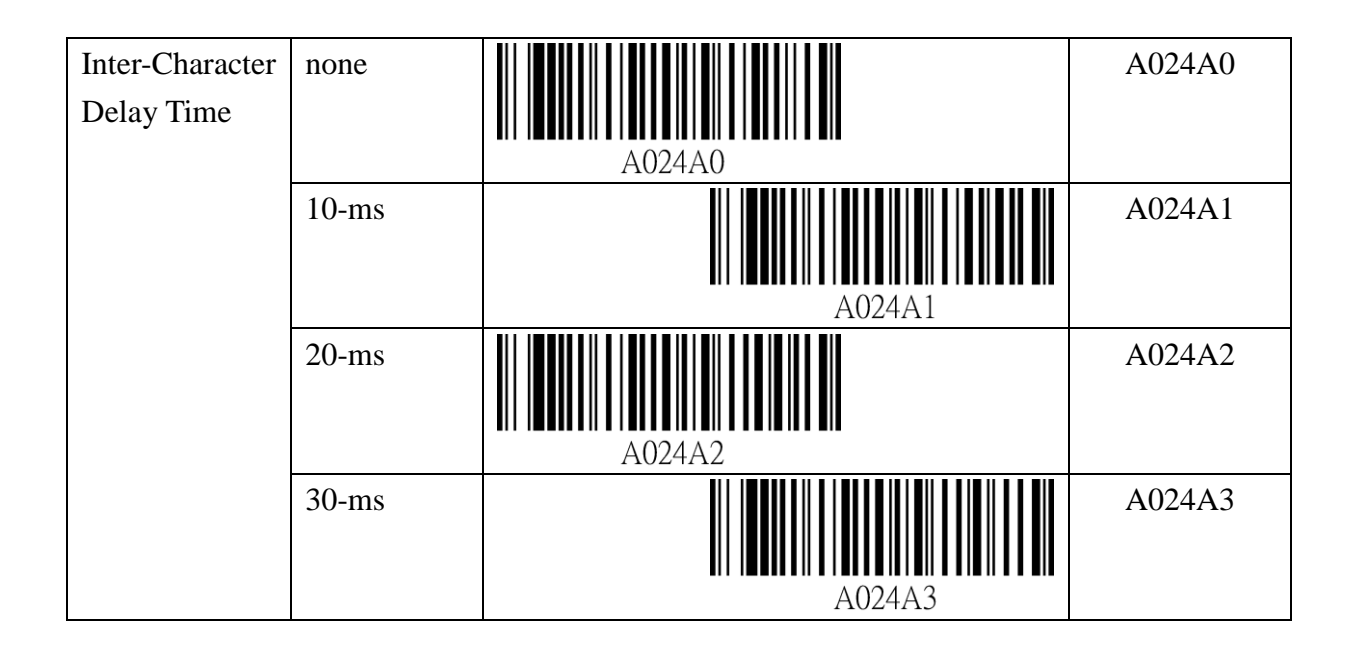

# 9.2.3. SPP Communication Setting

SPP communication is a more advanced application scenario for CYCLOPS-II under Real-Time Mode, Batch Mode (Bluetooth Data Transfer Mode), or Hybrid Mode.

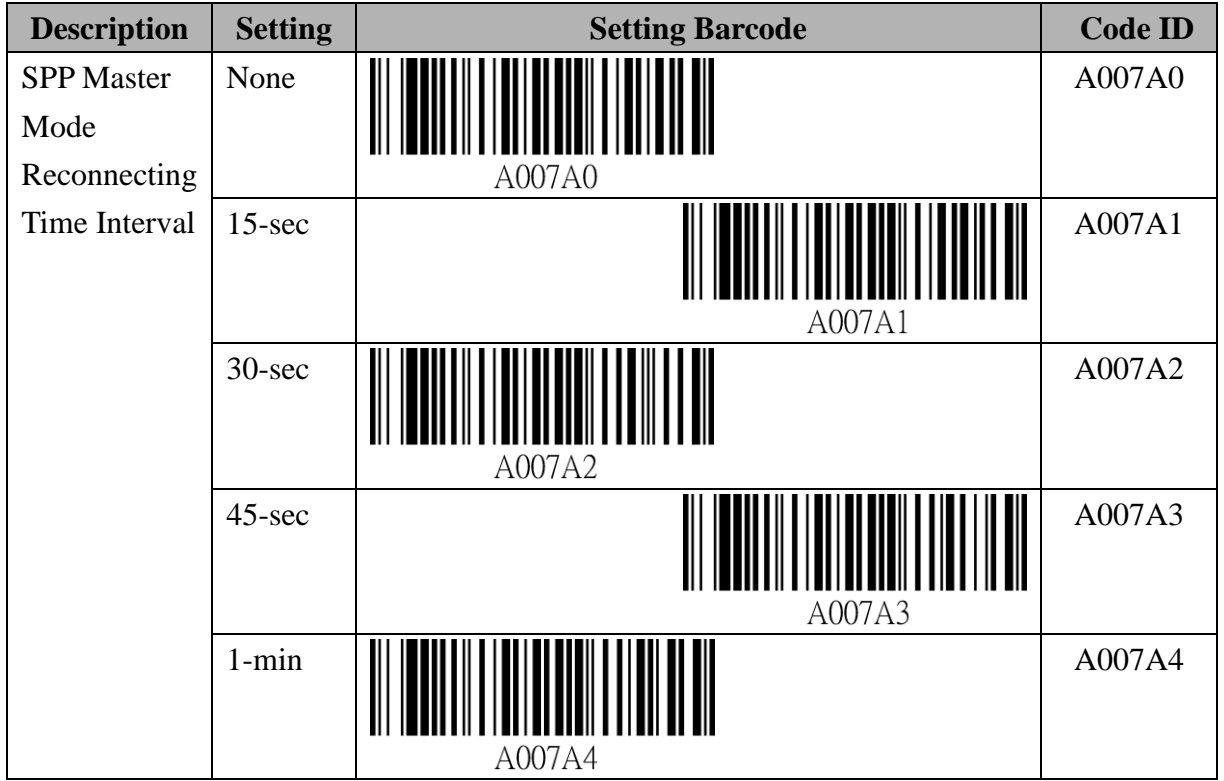

Setting Barcode for SPP Master Mode Reconnecting Time Interval

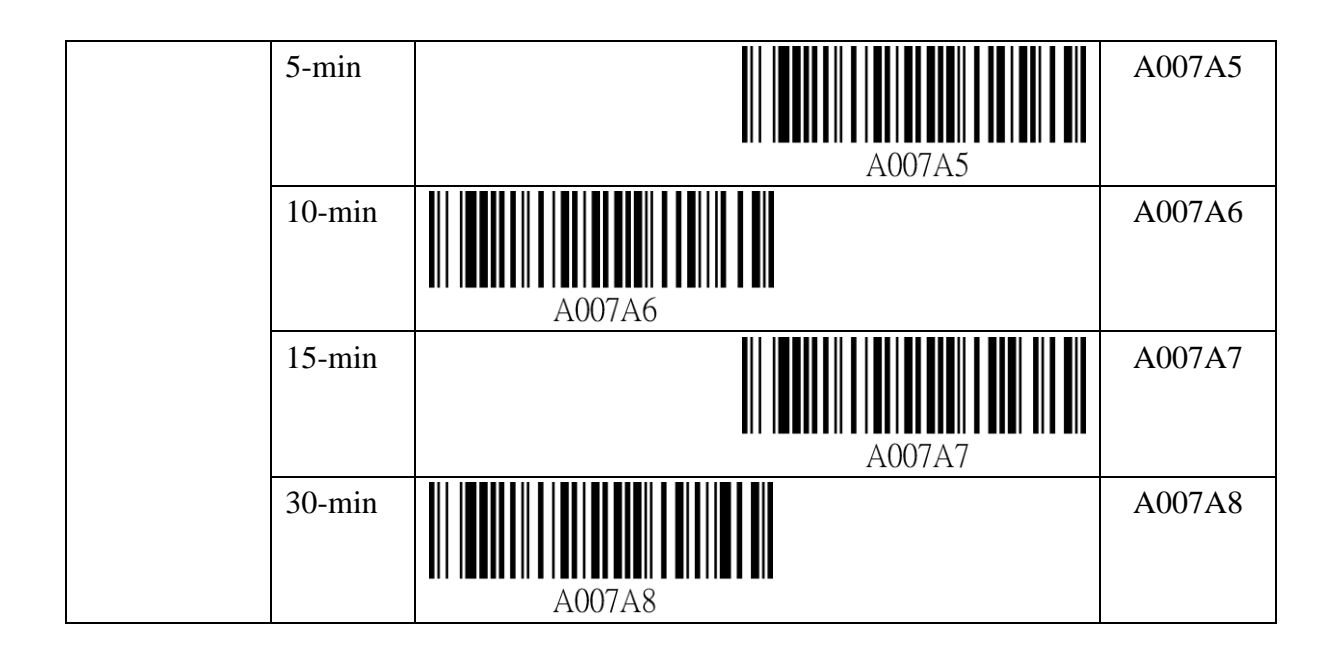

### Data Format Setting Under SPP Communication Mode

When CYCLOPS-II is in Batch Mode or Hybrid Mode, if there is any record found in <data.txt> file in the memory, the following setting can not be executed.

#### **Setting Barcode for Prefix**

Prefix setting must be 2-digit word and the word can only be  $0 \sim 9$  and  $A \sim F$ . For example, scan the barcode ID" B019A" first, then, "3"," 3", and "EOC". The prefix set will be ",".

Please use barcodes listed in <9.2.6 Alpha-Numerical Setting Barcode> to enter prefix.

| Description | Setting   | Setting Barcode | Code ID |
|-------------|-----------|-----------------|---------|
| Prefix      | STX(0x02) |                 | _       |
| Setting     | Input     | B019A           | B019A   |

| Description   | Setting  | Setting Barcode | Code ID |
|---------------|----------|-----------------|---------|
| Data Length   | Digit    |                 | A019A   |
| ( information | Count    |                 |         |
| of the length | Exist    | A019A           |         |
| of data )     | No Digit |                 | A019B   |
|               | Count    |                 |         |
|               |          | A019B           |         |

Cyclops-II BlueTooth Scanner Configuration Guide

| Description | Setting   | Setting Barcode | Code ID |
|-------------|-----------|-----------------|---------|
| Check-sum   | Check-sum |                 | A019C   |
|             | Exist     |                 |         |
|             |           | A019C           |         |
|             | No        |                 | A019D   |
|             | Check-sum |                 |         |
|             |           | A019D           |         |

### Setting Barcode of Suffix

Suffix setting must be 2-digit word and the word can only be 0~9 and A ~ F.

For example, scan the barcode ID "B019A" first, then, "3", "3", "EOC". The suffix set will be ",".

Please use barcodes listed in **<9.2.6 Alpha-Numerical Setting Barcode**> to enter suffix.

| Description | Setting   | Setting Barcode | Code ID |
|-------------|-----------|-----------------|---------|
| Suffix      | ETX(0x03) |                 | _       |
| Setting     | Input     | B019B           | B019B   |

### Setting Barcode for SPP Communication Handshaking

When CYCLOPS-II is in Batch Mode or Real-Time Mode, "ACK/NAC of SPP

Communication" can be set as Enabled or Disabled.

When CYCLOPS-II is in Hybrid Mode, "ACK/NAC of SPP Communication" must be Enabled and this can not be Disabled.

### Setting Barcode for ACK/NAK of SPP Communication

| Description   | Setting | Setting Barcode | Code ID |
|---------------|---------|-----------------|---------|
| ACK /NAK of   | Enable  |                 | A020A   |
| SPP           |         |                 |         |
| Communication |         | A020A           |         |
| Setting       | Disable |                 | A020B   |
|               |         |                 |         |
|               |         | A020B           |         |

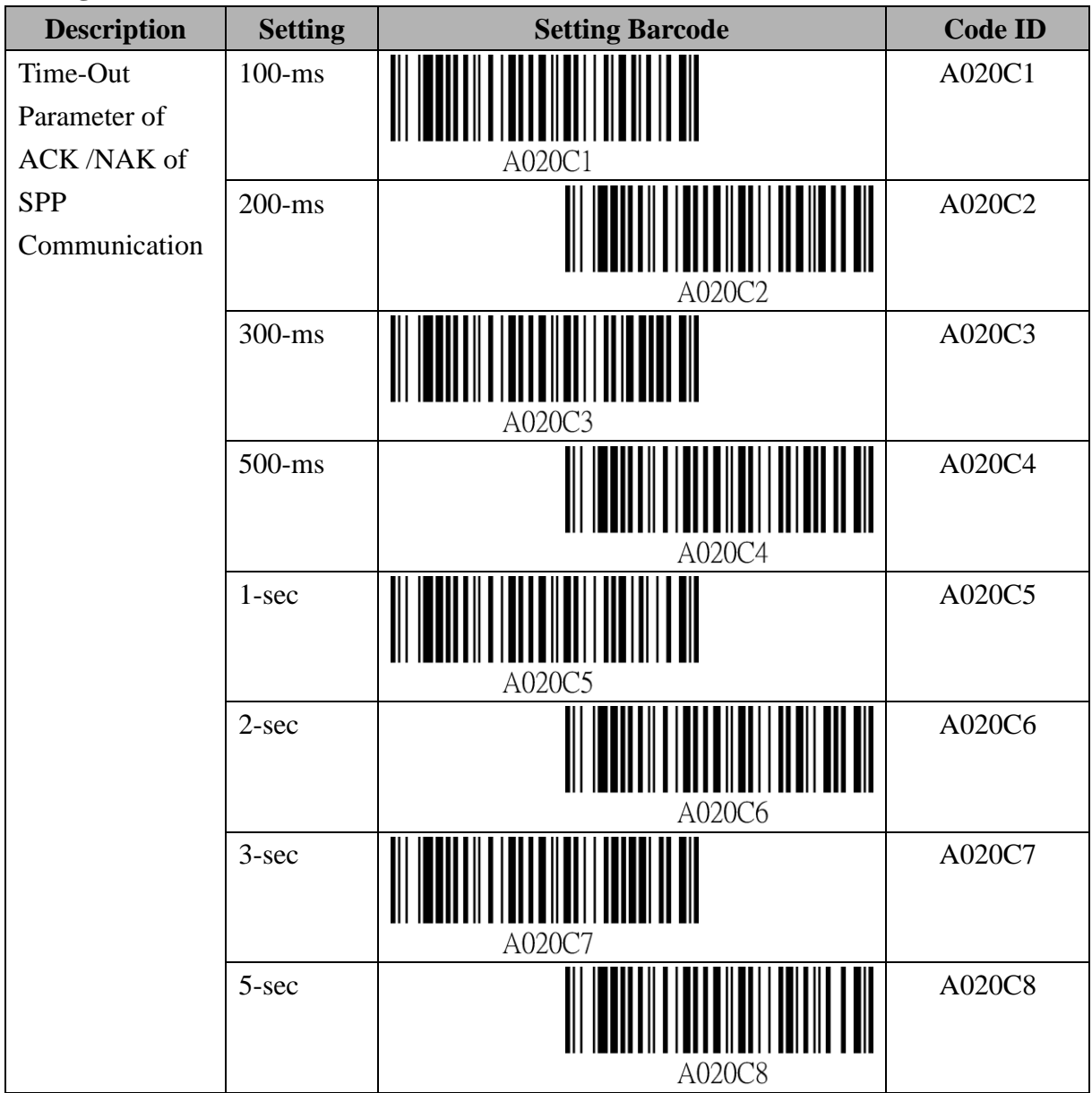

### Setting Barcode for ACK/NAK of SPP Communication Time-Out Parameter

### Setting Barcode for ACK/NAK of SPP Communication Retry Cycle

| Description   | Setting | Setting Barcode | Code ID |
|---------------|---------|-----------------|---------|
| ACK /NAK of   | None    |                 | A020D0  |
| SPP           |         |                 |         |
| Communication |         | A020D0          |         |
| Retry Cycle   | 1-cycle |                 | A020D1  |
|               |         | A020D1          |         |
|               | 2-cycle | A020D2          | A020D2  |

Cyclops-II BlueTooth Scanner Configuration Guide

| 3-cycle | A020D3 |
|---------|--------|
|---------|--------|

### Setting Barcode for Key Code Sent When Pressing FUNCTION Key

Key Code setting must be 2-digit word and the word can only be 0~9 and A ~ F.

For example, scan the barcode ID "B019A" first, then, "3", "3", and "EOC". The key code set will be ",".

Please use barcodes listed in **<9.2.6 Alpha-Numerical Setting Barcode**> to enter the key code.

Please refer to key codes listed in **Appendix 2**.

| Description   | Setting          | Setting Barcode | Code ID |
|---------------|------------------|-----------------|---------|
| Key Code Sent | None ( Default ) |                 | _       |
| When Pressing |                  |                 |         |
| FUNCTION      |                  |                 |         |
| Key           |                  |                 |         |
| Key Code Sent | Input            |                 | B019C   |
| When Pressing |                  |                 |         |
| FUNCTION      |                  | B019C           |         |
| Key           |                  |                 |         |

# 9.2.4. Batch Mode Setting

#### Setting Barcode for Time-Stamp

| Description | Setting               | Setting Barcode | Code ID |
|-------------|-----------------------|-----------------|---------|
| Time-Stamp  | Disable               |                 | A027A0  |
| Setting     | (#)                   |                 |         |
|             | <sup>™</sup> is space | A027A0          |         |
|             | Enable                |                 | A027A1  |
|             | (YYYY/                |                 |         |
|             | MM/DD#                | A027A1          |         |
|             | hh:mm:ss)             |                 |         |

\* "#" is Termination Character. Please refer to <**Termination Character Setting**> in the following table.

| Description | Setting | Setting Barcode | Code ID |
|-------------|---------|-----------------|---------|
| Termination | ;       |                 | A028A1  |
| Character   |         |                 |         |
|             |         | A028A1          |         |
|             | Space   |                 | A028A2  |
|             |         |                 |         |
|             |         | A028A2          |         |
|             | Tab     |                 | A028A3  |
|             |         | A028A3          |         |

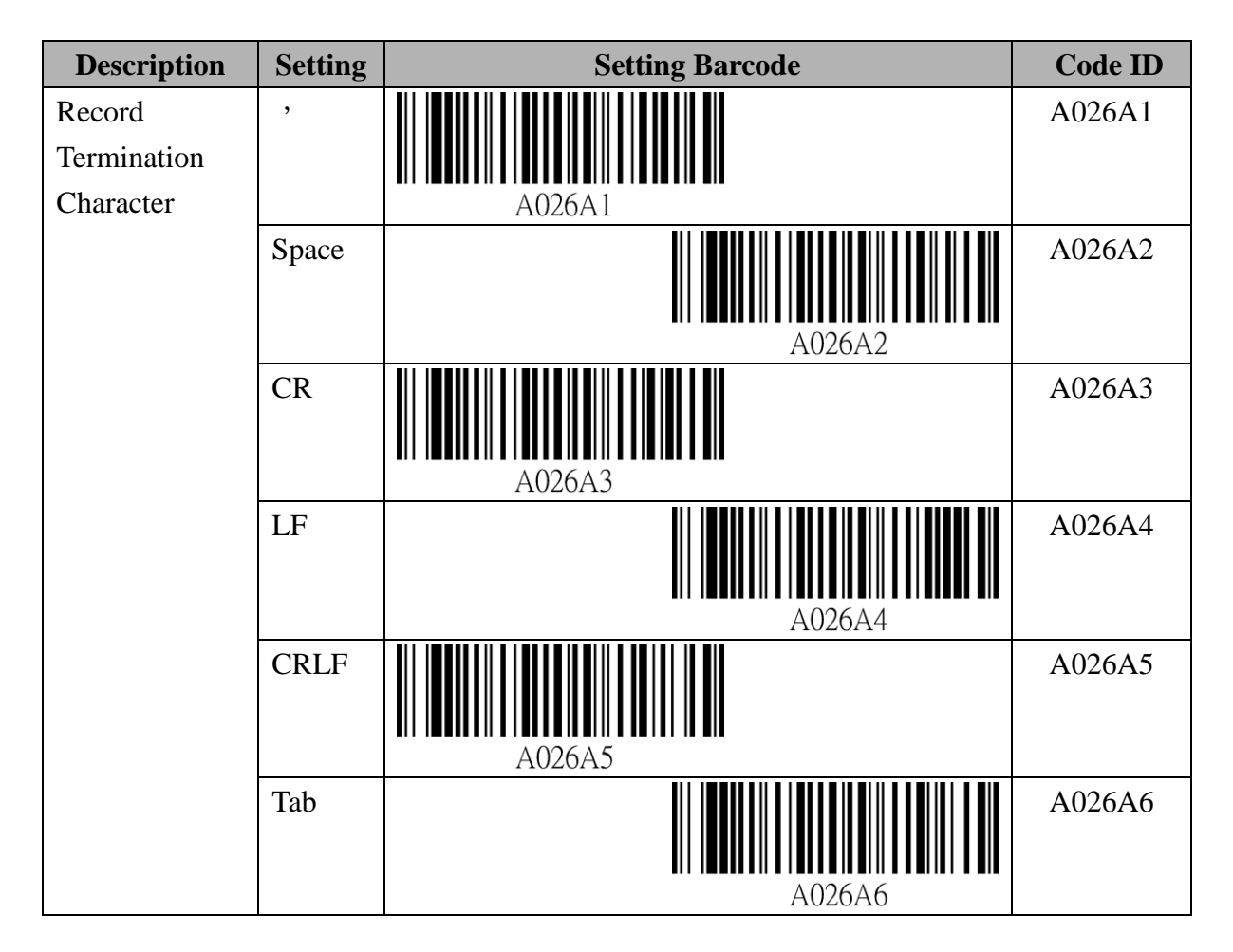

## Setting Barcode for RTC Time Clock

| Description      | Setting | Setting Barcode | Code ID |
|------------------|---------|-----------------|---------|
| Read RTC<br>Date | Start   | A034A           | A034A   |

Year: 4-digit in AD, i.e. "2014".

Month: 2-digit, i.e. "11".

Date: 2-digit, i.e. "11".

Please use barcodes listed in **<9.2.6 Alpha-Numerical Setting Barcode**> to enter Date information.

| Description     | Setting | Setting Barcode | Code ID |
|-----------------|---------|-----------------|---------|
| Set RTC<br>Date | Input   |                 | B035A   |
|                 |         | B035A           |         |

Hour: 2-digit, i.e. "12".

Minutes: 2-digit, i.e. "05".

Please use barcodes listed in **<9.2.6 Alpha-Numerical Setting barcode**>to enter Time information.

| Description     | Setting | Setting Barcode | Code ID |
|-----------------|---------|-----------------|---------|
| Set RTC<br>Time | Input   | B036A           | B036A   |

## Setting Barcode for Bluetooth Data Transfer

| Description  | Setting      | Setting Barcode | Code ID |
|--------------|--------------|-----------------|---------|
| BT Data      | Batch Mode   |                 | A033A   |
| Transmission | <u> </u>     |                 |         |
| Mode         | BT           | A033A           |         |
| Change       | Data         |                 |         |
|              | Transmission |                 |         |
|              | Mode         |                 |         |

\* This works the same as pressing "Scan + FUNCTION Key".

| Description | Setting     | Setting Barcode | Code ID |
|-------------|-------------|-----------------|---------|
| Data        | From Top    |                 | A038A1  |
| Transfer    |             |                 |         |
| Sequence    |             | A038A1          |         |
|             | Unsent Data |                 | A038A2  |
|             | Only        |                 |         |
|             |             | A038A2          |         |

| Description    | Setting | Setting Barcode | Code ID |
|----------------|---------|-----------------|---------|
| Memory         | Enable  |                 | A030A   |
| Initialization |         |                 |         |
| Setting After  |         | A030A           |         |
| Data           | Disable |                 | A030B   |
| Transmission   |         |                 |         |
|                |         | A030B           |         |

### Setting Barcode of FUNCTION key

| Description | Setting | Setting Barcode | Code ID |
|-------------|---------|-----------------|---------|
| Function    | Enable  |                 | A037A   |
| Key Setting |         |                 |         |
|             |         | A037A           |         |
|             | Disable |                 | A037B   |
|             |         |                 |         |
|             |         | A037B           |         |

## Setting Barcode for Memory Initialization

The <data.txt> file will be deleted from the memory, including <system.cfg> file.

| Description           | Setting Barcode | Code ID |
|-----------------------|-----------------|---------|
| Memory Initialization | A029A           | A029A   |

# 9.2.5. Barcode Data and Scanner Setting

| Description | Setting | Setting Barcode | Code ID |
|-------------|---------|-----------------|---------|
| Pick List   | Disable | A127A0          | A127A0  |
|             | Enable  | A127A1          | A127A1  |

| Fuzzy 1D               | Disable              |                                        | A129A0 |
|------------------------|----------------------|----------------------------------------|--------|
| Processing             |                      | III IIIII IIIIIIIIIIIIIIIIIIIIIIIIIIII |        |
|                        | Enable               | A129A1                                 | A129A1 |
| Decoding AIM<br>Pattem | Disable              | A130A0                                 | A130A0 |
|                        | Enable               | A130A1                                 | A130A1 |
| Inverse 1D             | Regular              | A098A0                                 | A098A0 |
|                        |                      |                                        |        |
|                        | Only Inverse Barcode | A098A1                                 | A098A1 |
|                        |                      |                                        |        |
|                        | Auto                 | A098A2                                 | A098A2 |
|                        |                      |                                        |        |
| Code ID                | None                 | A112A0                                 | A112A0 |

|        | AIM Code ID    | A112A1 | A112A1 |
|--------|----------------|--------|--------|
|        | Symbol Code ID | A112A2 | A112A2 |
| UPC-A  | Disable        | A042A0 | A042A0 |
|        | Enable         | A042A1 | A042A1 |
| UPE-E  | Disable        | A043A0 | A043A0 |
|        | Enable         | A043A1 | A043A1 |
| UPE-E1 | Disable        | A044A0 | A044A0 |
|        | Enable         | A044A1 | A044A1 |
| EAN-8  | Disable        | A045A0 | A045A0 |
|        | Enable         | A045A1 | A045A1 |
| EAN-13 | Disable        | A046A0 | A046A0 |
|        | Enable         | A046A1 | A046A1 |

| Bookland EAN                       | Disable                                        | A047A0 | A047A0 |
|------------------------------------|------------------------------------------------|--------|--------|
|                                    | Enable                                         | A047A1 | A047A1 |
| Bookland ISBN<br>format            | ISBN-10                                        | A048A0 | A048A0 |
|                                    | ISBN-13                                        | A048A1 | A048A1 |
| Decode<br>UPC/EAN<br>Supplementals | Ignore Supplemental                            | A049A0 | A049A0 |
|                                    | Decode With<br>Supplemental                    | A049A1 | A049A1 |
|                                    | Auto-discriminate<br>UPC/EAN<br>Supplemental   | A049A2 | A049A2 |
|                                    | Enable Smart<br>Supplemental Mode              | A049A3 | A049A3 |
|                                    | Enable 378/379<br>Supplemental Mode            | A049A4 | A049A4 |
|                                    | Enable 978/979<br>Supplemental Mode            | A049A5 | A049A5 |
|                                    | Enable<br>414/419/434/439<br>Supplemental Mode | A049A6 | A049A6 |
|                                    | Enable 977<br>Supplemental Mode                | A049A7 | A049A7 |

|                                      | Enable 491<br>Supplemental Mode                            | A049A8 | A049A8 |
|--------------------------------------|------------------------------------------------------------|--------|--------|
|                                      | Supplemental<br>User-Programmable<br>Type 1                | A049A9 | A049A9 |
|                                      | Supplemental<br>User-Programmable<br>Type 1 and 2          | A049AA | A049AA |
|                                      | Smart Supplemental<br>Plus<br>User-Programmable 1          | A049AB | A049AB |
|                                      | Smart Supplemental<br>Plus<br>User-Programmable 1<br>and 2 | A049AC | A049AC |
| UPC/EAN/JAN<br>AIM Code ID<br>Format | Separate                                                   | A051A0 | A051A0 |
|                                      | Combined                                                   | A051A1 | A051A1 |
|                                      | Separate<br>Transmissions                                  | A051A2 | A051A2 |
| UPC-A<br>Check-Digit<br>Transfer     | Disable                                                    | A052A0 | A052A0 |
|                                      | Enable                                                     | A052A1 | A052A1 |
| UPC-E<br>Check-Digit<br>Transfer     | Disable                                                    | A053A0 | A053A0 |
|                                      | Enable                                                     | A053A1 | A053A1 |

| UPC-E1                         | Disable      |        | A054A0 |
|--------------------------------|--------------|--------|--------|
| Transfer                       |              | A054A0 |        |
|                                | Enable       | A054A1 | A054A1 |
| UPC-A<br>Preamble              | None         | A055A1 | A055A0 |
|                                | System       | A055A1 | A055A1 |
|                                | Country Code | A055A2 | A055A2 |
| UPC-E<br>Preamble              | None         | A056A0 | A056A0 |
|                                | System       | A056A1 | A056A1 |
|                                | Country Code | A056A2 | A056A2 |
| UPC-E1<br>Preamble             | None         | A057A0 | A057A0 |
|                                | System       | A057A1 | A057A1 |
|                                | Country Code | A057A2 | A057A2 |
| UPC-E<br>Converted To<br>UPC-A | Disable      | A058A0 | A058A0 |

|                                 | Enable            | A058A1 | A058A1 |
|---------------------------------|-------------------|--------|--------|
| UPC-E1<br>Converted To<br>UPC-A | Disable           | A059A0 | A059A0 |
|                                 | Enable            | A059A1 | A059A1 |
| EAN-8<br>Converted To<br>EAN-13 | Disable           | A060A0 | A060A0 |
|                                 | Enable            | A060A1 | A060A1 |
| UCC Coupon<br>Extended Code     | Disable           | A062A0 | A062A0 |
|                                 | Enable            | A062A1 | A062A1 |
| Coupon Report                   | Old Coupon Report | A063A0 | A063A0 |
|                                 | New Coupon Report | A063A1 | A063A1 |
|                                 | Both Coupon       | A063A2 | A063A2 |
| ISSN EAN                        | Disable           | A064A0 | A064A0 |
|                                 | Enable            | A064A1 | A064A1 |

| Code128               | Disable | A065A0 | A065A0 |
|-----------------------|---------|--------|--------|
|                       | Enable  | A065A1 | A065A1 |
| GS1-128               | Disable | A067A0 | A067A0 |
|                       | Enable  | A067A1 | A067A1 |
| ISBT 128              | Disable | A068A0 | A068A0 |
|                       | Enable  | A068A1 | A068A1 |
| ISBT<br>Concatenation | Disable | A069A0 | A069A0 |
|                       | Enable  | A069A1 | A069A1 |
|                       | Auto    | A069A2 | A069A2 |
| Check ISBT<br>Table   | Disable | A070A0 | A070A0 |
|                       | Enable  | A070A1 | A070A1 |
| Code 39               | Disable | A071A0 | A071A0 |

|                                       | Enable  | A071A1 | A071A1 |
|---------------------------------------|---------|--------|--------|
| Trioptic Code<br>39                   | Disable | A072A0 | A072A0 |
|                                       | Enable  | A072A1 | A072A1 |
| Convert Code39<br>To Code32           | Disable | A073A0 | A073A0 |
|                                       | Enable  | A073A1 | A073A1 |
| Code32 Prefix                         | Disable | A074A0 | A074A0 |
|                                       | Enable  | A074A1 | A074A1 |
| Code39<br>Check-Digit<br>Verification | Disable | A076A0 | A076A0 |
|                                       | Enable  | A076A1 | A076A1 |
| Transmit<br>Code39<br>Check-Digit     | Disable | A077A0 | A077A0 |
|                                       | Enable  | A077A1 | A077A1 |
| Code39 Full<br>ASCII                  | Disable | A078A0 | A078A0 |

|                                       | Enable    | A078A1 | A078A1 |
|---------------------------------------|-----------|--------|--------|
| Code 93                               | Disable   | A079A0 | A079A0 |
|                                       | Enable    | A079A1 | A079A1 |
| Code 11                               | Disable   | A081A0 | A081A0 |
|                                       | Enable    | A081A1 | A081A1 |
| Code11<br>Check-Digit<br>Verification | Disable   | A083A0 | A083A0 |
|                                       | One Digit | A083A1 | A083A1 |
|                                       | Two Digit | A083A2 | A083A2 |
| Transmit<br>Code11<br>Check-Digit     | Disable   | A084A0 | A084A0 |
|                                       | Enable    | A084A1 | A084A1 |
| Interleaved 2 of 5                    | Disable   | A085A0 | A085A0 |
|                                       | Enable    | A085A1 | A085A1 |

| I 2 of 5          | Disable          |                                                | A087A0  |
|-------------------|------------------|------------------------------------------------|---------|
| Check-Digit       |                  |                                                |         |
| Verification      |                  | A087A0                                         |         |
|                   | USS Check-Digit  |                                                | A087A1  |
|                   |                  | <b>III IIIII IIII IIIIIIII IIIIIIIIIIIII</b>   |         |
|                   | OPCC Check-Digit |                                                | A087A2  |
|                   |                  | A087A2                                         |         |
| Transmit I 2 of 5 | Disable          |                                                | A088A0  |
| Check-Digit       |                  | <b>                                       </b> |         |
|                   | Enable           |                                                | A088A1  |
|                   |                  | NI INN 11 11 11 11 11 11 11 11 11 11 11 11 1   |         |
| Convert I 2 of 5  | Disable          |                                                | A089A0  |
| To EAN-13         |                  |                                                |         |
|                   | Enable           |                                                | A089A1  |
|                   |                  |                                                |         |
| Discrete 2 of 5   | Disable          |                                                | A090A0  |
|                   |                  |                                                |         |
|                   |                  | A090A0                                         |         |
|                   | Enable           |                                                | A090A1  |
|                   |                  | A090A1                                         |         |
| Chinese 2 of 5    | Disable          |                                                | A092A0  |
|                   |                  |                                                |         |
|                   | Enable           |                                                | A092A1  |
|                   |                  |                                                |         |
| Matrix 2 of 5     | Disable          | AU92A1                                         | A093A0  |
|                   |                  |                                                | 1073110 |
|                   |                  | A093A0                                         |         |

|                                       | Enable  | A093A1 | A093A1 |
|---------------------------------------|---------|--------|--------|
| Matrix<br>Check-Digit<br>Verification | Disable | A096A0 | A096A0 |
|                                       | Enable  | A096A1 | A096A1 |
| Transmit Matrix<br>Check-Digit        | Disable | A097A0 | A097A0 |
|                                       | Enable  | A097A1 | A097A1 |
| Codabar (NW7)                         | Disable | A099A0 | A099A0 |
|                                       | Enable  | A099A1 | A099A1 |
| CLSI Editing                          | Disable | A101A0 | A101A0 |
|                                       | Enable  | A101A1 | A101A1 |
| NOTIS Editing                         | Disable | A102A0 | A102A0 |
|                                       | Enable  | A102A1 | A102A1 |
| MSI                                   | Disable | A103A0 | A103A0 |

|                                 | Enable  | A103A1 | A103A1 |
|---------------------------------|---------|--------|--------|
| MSI<br>Check-Digits             | Disable | A105A0 | A105A0 |
|                                 | Enable  | A105A1 | A105A1 |
| Transmit MSI<br>Check-Digit     | Disable | A106A0 | A106A0 |
|                                 | Enable  | A106A1 | A106A1 |
| MSI<br>Check-Digit<br>Algorithm | Disable | A107A0 | A107A0 |
|                                 | Enable  | A107A1 | A107A1 |
| GS1-DataBar                     | Disable | A108A0 | A108A0 |
|                                 | Enable  | A108A1 | A108A1 |
| GS1 DataBar<br>Limited          | Disable | A109A0 | A109A0 |
|                                 | Enable  | A109A1 | A109A1 |
| GS1 DataBar<br>Expanded         | Disable | A110A0 | A110A0 |

|                                      | Enable  | A110A1 | A110A1 |
|--------------------------------------|---------|--------|--------|
| Convert GS1<br>DataBar To<br>UPC/EAN | Disable | A111A0 | A111A0 |
|                                      | Enable  | A111A1 | A111A1 |
| Micro QR Code                        | Disable | A126A0 | A126A0 |
|                                      | Enable  | A126A1 | A126A1 |
| Korean 2 of 5                        | Disable | A132A0 | A132A0 |
|                                      | Enable  | A132A1 | A132A1 |
| US Postnet                           | Disable | A133A0 | A133A0 |
|                                      | Enable  | A133A1 | A133A1 |
| US Planet                            | Disable | A134A0 | A134A0 |
|                                      | Enable  | A134A1 | A134A1 |
| Transmit US<br>Postal<br>Check-Digit | Disable | A135A0 | A135A0 |

|                                        | Enable                    | A135A1 | A135A1 |
|----------------------------------------|---------------------------|--------|--------|
| UK Postal                              | Disable                   | A136A0 | A136A0 |
|                                        | Enable                    | A136A1 | A136A1 |
| Transmit UK<br>Postal<br>Check-Digital | Disable                   | A137A0 | A137A0 |
|                                        | Enable                    | A137A1 | A137A1 |
| Japan Postal                           | Disable                   | A138A0 | A138A0 |
|                                        | Enable                    | A138A1 | A138A1 |
| Australia Postal                       | Disable                   | A139A0 | A139A0 |
|                                        | Enable                    | A139A1 | A139A1 |
| Australia Postal<br>Format             | Auto Discriminate         | A140A0 | A140A0 |
|                                        | Raw Format                | A140A1 | A140A1 |
|                                        | Alpha-numeric<br>Encoding | A140A2 | A140A2 |

|                                          | Numeric Encoding | A140A3 | A140A3 |
|------------------------------------------|------------------|--------|--------|
| Netherlands<br>KIX Code                  | Disable          | A141A0 | A141A0 |
|                                          | Enable           | A141A1 | A141A1 |
| USPS 4CB/One<br>Code/Inteligent<br>Mail  | Disable          | A142A0 | A142A0 |
|                                          | Enable           | A142A1 | A142A1 |
| UPS FICS<br>Postal                       | Disable          | A143A0 | A143A0 |
|                                          | Enable           | A143A1 | A143A1 |
| GS1 DataBar<br>Limited Security<br>Level | Level-1          | A144A0 | A144A0 |
|                                          | Level-2          | A144A1 | A144A1 |
|                                          | Level-3          | A144A2 | A144A2 |
|                                          | Level-4          | A144A3 | A144A3 |
| Composite<br>CC-C                        | Disable          | A045A0 | A145A0 |

|                                          | Enable                             | A145A1 | A145A1 |
|------------------------------------------|------------------------------------|--------|--------|
| Composite<br>CC-A/B                      | Disable                            | A146A0 | A146A0 |
|                                          | Enable                             | A146A1 | A146A1 |
| Composite<br>TLC-39                      | Disable                            | A147A0 | A147A0 |
|                                          | Enable                             | A147A1 | A147A1 |
| UPC Composite<br>Mode                    | UPC Never Linked                   | A148A0 | A148A0 |
|                                          | UPC Always Linked                  | A148A1 | A148A1 |
|                                          | Auto Discriminate<br>UPC Composite | A148A2 | A148A2 |
| GS1-128<br>Emulation Mode<br>for UCC/EAN | Disable                            | A149A0 | A149A0 |
| Composite<br>Codes                       | Enable                             | A149A1 | A149A1 |
| PDF 417                                  | Disable                            | A150A0 | A150A0 |
|                                          | Enable                             | A150A1 | A150A1 |

| Micro PDF 417          | Disable             | A151A0 | A151A0 |
|------------------------|---------------------|--------|--------|
|                        | Enable              | A151A1 | A151A1 |
| Code 128<br>Emulation  | Disable             | A152A0 | A152A0 |
|                        | Enable              | A152A1 | A152A1 |
| Data Matrix            | Disable             | A153A0 | A153A0 |
|                        | Enable              | A153A1 | A153A1 |
| Data Matrix<br>Inverse | Regular             | A154A0 | A154A0 |
|                        |                     |        |        |
|                        | Inverse Only        | A154A1 | A154A1 |
|                        |                     |        |        |
|                        | Inverse Auto-Detect | A154A2 | A154A2 |

| Decode Mirror<br>Image (Data<br>Matrix Only) | Never        | A155A0 | A155A0 |
|----------------------------------------------|--------------|--------|--------|
|                                              | Always       | A155A1 | A155A1 |
|                                              | Auto         | A155A2 | A155A2 |
| Maxicode                                     | Disable      | A156A0 | A156A0 |
|                                              | Enable       | A156A1 | A156A1 |
| QR Code                                      | Disable      | A157A0 | A157A0 |
|                                              | Enable       | A157A1 | A157A1 |
| QR Invers                                    | Regular      | A158A0 | A158A0 |
|                                              |              |        |        |
|                                              | Inverse Only | A158A1 | A158A1 |

|               | Inverse Auto Detect | A158A2 | A158A2 |
|---------------|---------------------|--------|--------|
|               |                     |        |        |
| Aztec         | Disable             | A159A0 | A159A0 |
|               | Enable              | A159A1 | A159A1 |
| Aztec Inverse | regular             | A160A0 | A160A0 |
|               |                     |        |        |
|               | Inverse Only        | A160A1 | A160A1 |
|               |                     |        |        |
|               | Inverse Auto Detect | A160A2 | A160A2 |
|               |                     |        |        |

Cyclops-II BlueTooth Scanner Configuration Guide

| Redundancy             | Level-1                    |                                                         | A161A0 |
|------------------------|----------------------------|---------------------------------------------------------|--------|
| Level                  |                            | <b>                                      </b><br>A161A0 |        |
|                        | Level-2                    | A161A1                                                  | A161A1 |
|                        | Level-3                    | A161A2                                                  | A161A2 |
|                        | Level-4                    | A161A3                                                  | A161A3 |
| Security Level         | Level-0                    | A162A0                                                  | A162A0 |
|                        | Level-1                    | A162A1                                                  | A162A1 |
|                        | Level-2                    | A162A2                                                  | A162A2 |
|                        | Level-3                    | A162A3                                                  | A162A3 |
| Inter Character<br>Gap | Normal Character Gap       | A163A0                                                  | A163A0 |
|                        | Large Character Gap        | A163A1                                                  | A163A1 |
| Decode<br>Illumination | Decode Illumination<br>ON  | A164A0                                                  | A164A0 |
|                        | Decode Illumination<br>OFF | A164A1                                                  | A164A1 |

| Character String           | No Convert                                | A165A0 | A165A0 |
|----------------------------|-------------------------------------------|--------|--------|
|                            | Convert All Letters to<br>Upper Case      | A165A1 | A165A1 |
|                            | Convert All Letters to<br>Lower Case      | A165A2 | A165A2 |
|                            | Exchange<br>Capital/Lower-Case<br>Letters | A165A3 | A165A3 |
| Illumination<br>Brightness | Level-1                                   | A166A0 | A166A0 |
|                            | Level-2                                   | A166A1 | A166A1 |
|                            | Level-3                                   | A162A2 | A166A2 |
|                            | Level-4                                   | A166A3 | A166A3 |
|                            | Level-5                                   | A166A4 | A166A4 |
|                            | Level-6                                   | A166A5 | A166A5 |
|                            | Level-7                                   | A166A6 | A166A6 |
|                            | Level-8                                   | A166A7 | A166A7 |

|                | Level-9            | A166A8 | A166A8 |
|----------------|--------------------|--------|--------|
|                | Level-10           | A166A9 | A166A9 |
| All Barcode    | All Symbologies Be |        | A167A0 |
| Symbologies Be | Disabled           |        |        |
| Disabled       |                    | A167A0 |        |
|                | All Symbologies    |        | A167A1 |
|                | Return to Default  |        |        |
|                |                    | A167A1 |        |

# 9.2.6. Alpha-Numerical Setting Barcode

| Description | Setting Barcode | Code ID |
|-------------|-----------------|---------|
| Stop Input  |                 | EOC     |
| Cancel      |                 | CL      |

| Description     | Setting Barcode | Code ID | Setting Barcode | Code ID |
|-----------------|-----------------|---------|-----------------|---------|
| Numerical       |                 | 0       |                 | 1       |
| (Including Hex) |                 |         |                 |         |
|                 |                 |         |                 |         |
|                 |                 |         |                 |         |
|                 |                 | 2       |                 | 3       |
|                 |                 |         |                 |         |
|                 |                 |         |                 |         |
|                 |                 |         |                 |         |

| 4 | 5 |
|---|---|
| 6 | 7 |
| 8 | 9 |
| A | В |
| С | D |
| E | F |

| Description | Setting Barcode | Code ID | Setting Barcode | Code ID |
|-------------|-----------------|---------|-----------------|---------|
| Alphabetic  |                 | А       |                 | В       |
| Letter      |                 |         |                 |         |
|             |                 | С       |                 | D       |

|  | E | F |
|--|---|---|
|  | G | Н |
|  | Ι | J |
|  | K | L |
|  | Μ | N |
|  | 0 | Р |
|  | Q | R |
|  | S | Т |
|  | U | V |

|  | W | Х |
|--|---|---|
|  | Y | Z |
|  | a | b |
|  | С | d |
|  | e | f |
|  | g | h |
|  | i | j |
|  | k | 1 |
|  | m | n |
|  | 0 | р |
|--|---|---|
|  | q | r |
|  | S | t |
|  | u | v |
|  | w | Х |
|  | у | Z |

## 10. Appendix 1

### **To Make Setting Barcodes**

Code type of CYCLOPS-II setting code is Code128. Setting barcodes for BT driver address and BT device name can be made easily.

#### How to make the setting barcode of Bluetooth Driver Address?

| Start Code | Setting ID | Address ( Alpha-Numerical ) |
|------------|------------|-----------------------------|
| FNC4       | A001A      | 0 ~ 9 , A~ F                |

| Ex. 0011223388AF |
|------------------|
|                  |
|                  |
|                  |

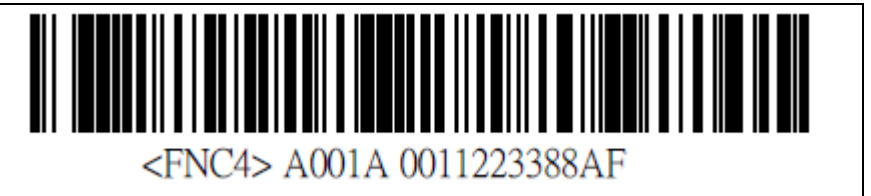

\* The barcode muse has a space between FNC4 and A001A.

#### How to make the setting barcode of Bluetooth Device Name?

| Start Code | Setting ID | Address ( Alpha-Numerical ) |
|------------|------------|-----------------------------|
| FNC4       | A011A      | 0 ~ 9 , A~ Z, a ~z          |

| Ex. DataCollector1 |                                   |
|--------------------|-----------------------------------|
|                    | <fnc4> A011ADataCollector1</fnc4> |

\* The barcode muse has a space between FNC4 and A001A.

# 11. Appendix 2

## **FUNCTION Key Codes**

When FUNCTION Key is pressed under Real-Time Mode using HID connection, FUNCTION Key code setting will define the key code to be sent when pressing FUNCTION key.

| Key Code(Hex) | Normal         | +Shift |
|---------------|----------------|--------|
| 1E            | 1              | !      |
| 1F            | 2              | @      |
| 20            | 3              | #      |
| 21            | 4              | \$     |
| 22            | 5              | %      |
| 23            | 6              | ۸      |
| 24            | 7              | &      |
| 25            | 8              | *      |
| 26            | 9              | (      |
| 27            | 0              | )      |
| 28            | Return (Enter) |        |
| 2B            | Tab            |        |
| 2C            | Space          |        |
| 2D            |                | _      |
| 2E            | =              | +      |
| 2F            | [              | {      |
| 30            | ]              | }      |
| 31            | $\backslash$   | \$     |
| 33            | ;              | :      |
| 34            | .,             |        |
| 36            | ,              | <      |
| 37            | •              | >      |
| 38            |                | ?      |

Key codes for host device (Android, iPhone, or iPad) are listed as the following.